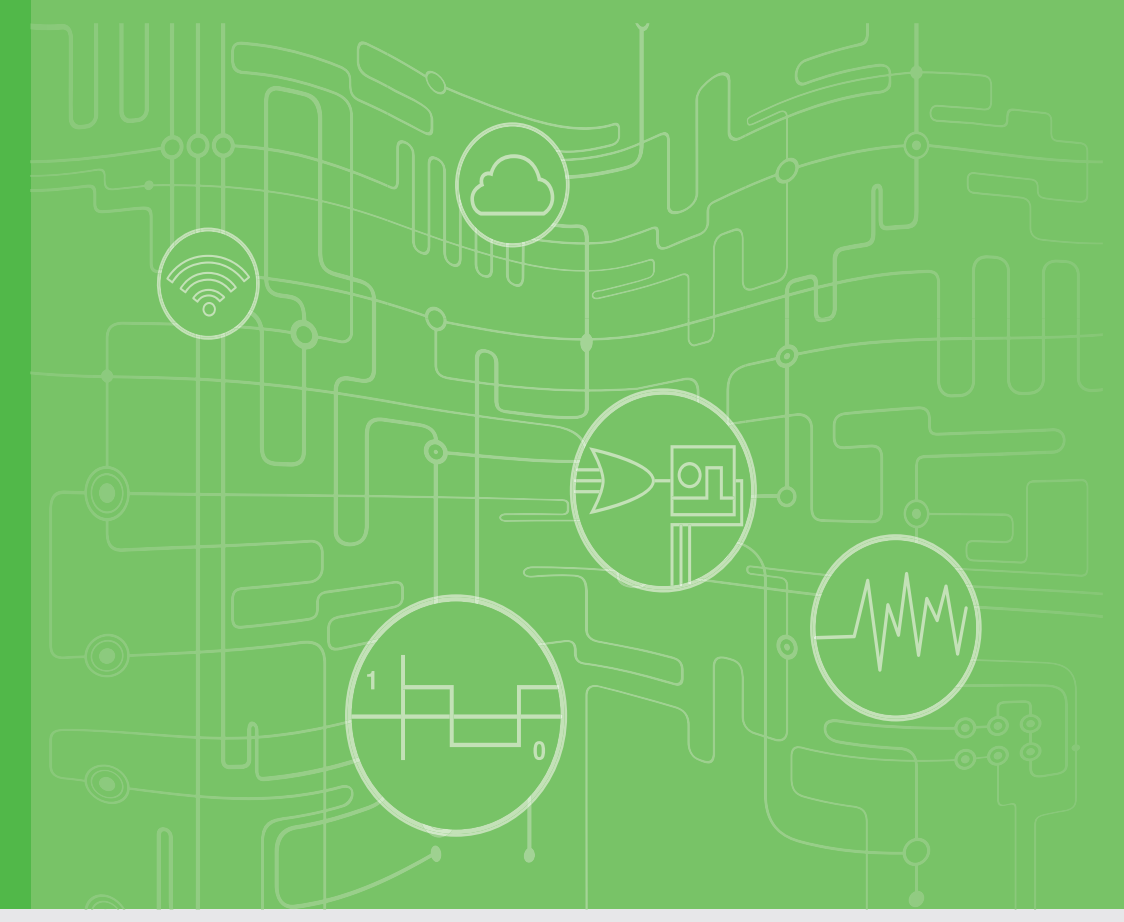

# **User Manual**

# **WISE-4000 Series**

IoT Ethernet I/O Module

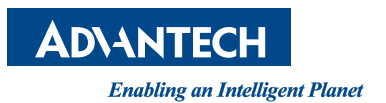

# Copyright

The documentation and the software included with this product are copyrighted 2015 by Advantech Co., Ltd. All rights are reserved. Advantech Co., Ltd. reserves the right to make improvements in the products described in this manual at any time without notice. No part of this manual may be reproduced, copied, translated or transmitted in any form or by any means without the prior written permission of Advantech Co., Ltd. Information provided in this manual is intended to be accurate and reliable. However, Advantech Co., Ltd. assumes no responsibility for its use, nor for any infringements of the rights of third parties, which may result from its use.

# **Acknowledgements**

Intel and Pentium are trademarks of Intel Corporation.

Microsoft Windows and MS-DOS are registered trademarks of Microsoft Corp.

All other product names or trademarks are properties of their respective owners.

# **Product Warranty**

Advantech warrants to you, the original purchaser, that each of its products will be free from defects in materials and workmanship for two years from the date of purchase.

This warranty does not apply to any products which have been repaired or altered by persons other than repair personnel authorized by Advantech, or which have been subject to misuse, abuse, accident or improper installation. Advantech assumes no liability under the terms of this warranty as a consequence of such events.

Because of Advantech's high quality-control standards and rigorous testing, most of our customers never need to use our repair service. If an Advantech product is defective, it will be repaired or replaced at no charge during the warranty period. For outof-warranty repairs, you will be billed according to the cost of replacement materials, service time and freight. Please consult your dealer for more details.

If you think you have a defective product, follow these steps:

- 1. Collect all the information about the problem encountered. (For example, CPU speed, Advantech products used, other hardware and software used, etc.) Note anything abnormal and list any onscreen messages you get when the problem occurs.
- 2. Call your dealer and describe the problem. Please have your manual, product, and any helpful information readily available.
- 3. If your product is diagnosed as defective, obtain an RMA (return merchandize authorization) number from your dealer. This allows us to process your return more quickly.
- 4. Carefully pack the defective product, a fully-completed Repair and Replacement Order Card and a photocopy proof of purchase date (such as your sales receipt) in a shippable container. A product returned without proof of the purchase date is not eligible for warranty service.
- 5. Write the RMA number visibly on the outside of the package and ship it prepaid to your dealer.

Part No. 2003D40000 Printed in Taiwan

# **Declaration of Conformity**

### CE

This product has passed the CE test for environmental specifications when shielded cables are used for external wiring. We recommend the use of shielded cables. This kind of cable is available from Advantech. Please contact your local supplier for ordering information.

### FCC Class A

Note: This equipment has been tested and found to comply with the limits for a Class A digital device, pursuant to part 15 of the FCC Rules. These limits are designed to provide reasonable protection against harmful interference when the equipment is operated in a commercial environment. This equipment generates, uses, and can radiate radio frequency energy and, if not installed and used in accordance with the instruction manual, may cause harmful interference to radio communications. Operation of this equipment in a residential area is likely to cause harmful interference in which case the user will be required to correct the interference at his own expense.

# **Technical Support and Assistance**

- 1. Visit the Advantech web site at www.advantech.com/support where you can find the latest information about the product.
- 2. Contact your distributor, sales representative, or Advantech's customer service center for technical support if you need additional assistance. Please have the following information ready before you call:
  - Product name and serial number
  - Description of your peripheral attachments
  - Description of your software (operating system, version, application software, etc.)
  - A complete description of the problem
  - The exact wording of any error messages

# **Safety Instructions**

- 1. Read these safety instructions carefully.
- 2. Keep this User Manual for later reference.
- 3. Disconnect this equipment from any AC outlet before cleaning. Use a damp cloth. Do not use liquid or spray detergents for cleaning.
- 4. For plug-in equipment, the power outlet socket must be located near the equipment and must be easily accessible.
- 5. Keep this equipment away from humidity.
- 6. Put this equipment on a reliable surface during installation. Dropping it or letting it fall may cause damage.
- 7. The openings on the enclosure are for air convection. Protect the equipment from overheating. DO NOT COVER THE OPENINGS.
- 8. Make sure the voltage of the power source is correct before connecting the equipment to the power outlet.
- 9. Position the power cord so that people cannot step on it. Do not place anything over the power cord.
- 10. All cautions and warnings on the equipment should be noted.
- 11. If the equipment is not used for a long time, disconnect it from the power source to avoid damage by transient overvoltage.
- 12. Never pour any liquid into an opening. This may cause fire or electrical shock.
- 13. Never open the equipment. For safety reasons, the equipment should be opened only by qualified service personnel.
- 14. If one of the following situations arises, get the equipment checked by service personnel:
  - The power cord or plug is damaged.
  - Liquid has penetrated into the equipment.
  - The equipment has been exposed to moisture.
  - The equipment does not work well, or you cannot get it to work according to the user's manual.
  - The equipment has been dropped and damaged.
  - The equipment has obvious signs of breakage.
- 15. DO NOT LEAVE THIS EQUIPMENT IN AN ENVIRONMENT WHERE THE STORAGE TEMPERATURE MAY GO BELOW -20° C (-4° F) OR ABOVE 60° C (140° F). THIS COULD DAMAGE THE EQUIPMENT. THE EQUIPMENT SHOULD BE IN A CONTROLLED ENVIRONMENT.
- 16. CAUTION: DANGER OF EXPLOSION IF BATTERY IS INCORRECTLY REPLACED. REPLACE ONLY WITH THE SAME OR EQUIVALENT TYPE RECOMMENDED BY THE MANUFACTURER, DISCARD USED BATTERIES ACCORDING TO THE MANUFACTURER'S INSTRUCTIONS.
- 17. The sound pressure level at the operator's position according to IEC 704-1:1982 is no more than 70 dB (A).

DISCLAIMER: This set of instructions is given according to IEC 704-1. Advantech disclaims all responsibility for the accuracy of any statements contained herein.

# Contents

| Chapter | 1   | Product Overview                                       | 1   |
|---------|-----|--------------------------------------------------------|-----|
|         | 1.1 | Introduction                                           | 2   |
|         | 1.2 | Feature Highlights                                     | 2   |
|         |     | 1.2.1 RESTful Web Service                              | 2   |
|         |     | 1.2.2 Data Storage Function                            | 3   |
|         |     | 1.2.3 IoT Cloud Function                               | 3   |
|         | 1.3 | Series Family and Specifications                       | 4   |
|         |     | 1.3.1 Series Family                                    | 4   |
|         | 1.4 | Mechanical Design and Dimensions                       | . 5 |
|         |     | 1.4.1 WISE-4000 Wireless Series Dimensions             | . 5 |
|         |     | 1.4.2 WISE-4000/LAN Dimensions                         | 5   |
|         | 1.5 | Switch                                                 | 6   |
|         | 1.6 | LED Definition                                         | 6   |
|         | 1.7 | Certification and Safety Standard                      | 7   |
|         | 1.8 | Package Information                                    | . / |
| Chapter | 2   | Product Specifications                                 | 9   |
|         | 0.1 | Conoral Specification                                  | 10  |
|         | 2.1 | WISE-4010/I AN                                         | 12  |
|         | 2.2 | 2.2.1 I/O Specification                                | 12  |
|         |     | 2.2.1 NO Opening                                       | 13  |
|         |     | Figure 2.1 WISE-4010/LAN Current Input Wiring Diagram  | 13  |
|         |     | Figure 2.2 WISE-4010/LAN Digital Output Wiring Diagram | 13  |
|         |     | 2.2.3 Pin Assignment                                   | 14  |
|         |     | Figure 2.3 WISE-4010/LAN Pin Assignment                | 14  |
|         |     | 2.2.4 Block Diagram                                    | 14  |
|         |     | Figure 2.4 WISE-4010/LAN Block Diagram                 | 14  |
|         | 2.3 | WISE-4050/LAN                                          | 14  |
|         |     | 2.3.1 I/O Specification                                | 14  |
|         |     | 2.3.2 Application Wiring                               | 15  |
|         |     | Figure 2.5 WISE-4050/LAN Digital Input Wiring Diagram  | 15  |
|         |     | Figure 2.6 WISE-4050/LAN Digital Output Wiring Diagram | 15  |
|         |     | 2.3.3 Pin Assignment                                   | 16  |
|         |     | Figure 2.7 WISE-4050/LAN Pin Assignment                | 16  |
|         |     | 2.3.4 Block Diagram                                    | 16  |
|         |     | Figure 2.8 WISE-4050/LAN Block Diagram                 | 16  |
|         | 2.4 | WISE-4060/LAN                                          | 17  |
|         |     | 2.4.1 I/O Specification                                | 17  |
|         |     | 2.4.2 Application Wiring                               | 18  |
|         |     | Figure 2.9 WISE-4060/LAN Digital Input Wiring Diagram  | 18  |
|         |     | Figure 2.10WISE-4060/LAN Relay Output Wiring Diagram   | 18  |
|         |     | 2.4.3 Pin Assignment                                   | 19  |
|         |     | Figure 2.11WISE-4060/LAN Pin Assignment                | 19  |
|         |     | 2.4.4 Block Diagram                                    | 19  |
|         |     | Figure 2.12WISE-4060/LAN Block Diagram                 | 19  |
|         | 2.5 | WISE-4012E                                             | 20  |

|          |                                             |                                                                                                    | Figure 2.14WISE-4012E Digital Input Wiring Diagram                                                                                                    | 21                                           |
|----------|---------------------------------------------|----------------------------------------------------------------------------------------------------|----------------------------------------------------------------------------------------------------|----------------------------------------------|
|          |                                             | 050                                                                                                    | Figure 2.15WISE-4012E Relay Output Wiring Diagram                                                                                                    |                                              |
|          |                                             | 2.5.3                                                                                                    | Figure 2 16W/ISE 4012E Din Assignment                                                                                                    |                                              |
|          |                                             | 254                                                                                                    | Plock Diagram                                                                                                    | 22<br>22                                     |
|          |                                             | 2.5.4                                                                                                    | Figure 2 17WISE 4012E Block Diagram                                                                                                    |                                              |
|          | 2.6                                         | WISE.                                                                                                    | -1901 - 2.17 WISE-4012E Block Diagram                                                                                                    |                                              |
|          | 2.0                                         | 261                                                                                                    | I/O Specification                                                                                                    | 20                                           |
|          |                                             | 2.0.1                                                                                                    | Application Wiring                                                                                                    |                                              |
|          |                                             | 2.0.2                                                                                                    | Figure 2 18WISE-4050 Digital Input Wiring Diagram                                                                                                    |                                              |
|          |                                             |                                                                                                    | Figure 2.19WISE-4050 Digital Output Wiring Diagram                                                                                                    |                                              |
|          |                                             | 2.6.3                                                                                                    | Pin Assignment                                                                                                    |                                              |
|          |                                             |                                                                                                    | Figure 2.20WISE-4050 Pin Assignment                                                                                                    | 24                                           |
|          |                                             | 2.6.4                                                                                                    | Block Diagram                                                                                                    | 25                                           |
|          |                                             |                                                                                                    | Figure 2.21WISE-4050 Block Diagram                                                                                                    | 25                                           |
|          | 2.7                                         | WISE                                                                                                    | 4060                                                                                                    | 26                                           |
|          |                                             | 2.7.1                                                                                                    | I/O Specification                                                                                                    | 26                                           |
|          |                                             | 2.7.2                                                                                                    | Application Wiring                                                                                                    | 27                                           |
|          |                                             |                                                                                                    | Figure 2.22WISE-4060 Digital Input Wiring Diagram                                                                                                    | 27                                           |
|          |                                             |                                                                                                    | Figure 2.23WISE-4060 Relay Output Wiring Diagram                                                                                                    | 27                                           |
|          |                                             | 2.7.3                                                                                                    | Pin Assignment                                                                                                    | 27                                           |
|          |                                             |                                                                                                    | Figure 2.24WISE-4060 Pin Assignment                                                                                                    | 27                                           |
|          |                                             | 2.7.4                                                                                                    | Block Diagram                                                                                                    | 28                                           |
|          |                                             |                                                                                                    | Figure 2.25WISE-4060 Block Diagram                                                                                                    |                                              |
| e napier |                                             |                                                                                                    |                                                                                                    |                                              |
|          | 3.1                                         | Interfa                                                                                                    | ce Introduction                                                                                                    | 30                                           |
|          | 3.1<br>3.2                                  | Interfa<br>Mount                                                                                                    | ice Introduction                                                                                                    | 30<br>30                                     |
|          | 3.1<br>3.2                                  | Interfa<br>Mount<br>3.2.1                                                                                                    | ice Introduction<br>ing<br>DIN-Rail Mounting                                                                                                    | 30<br>30<br>30                               |
|          | 3.1<br>3.2                                  | Interfa<br>Mount<br>3.2.1                                                                                                    | ice Introduction<br>ing<br>DIN-Rail Mounting<br>Figure 3.1 Mounting Kit Back View                                                                                                    | 30<br>30<br>30<br>30                         |
|          | 3.1<br>3.2                                  | Interfa<br>Mount<br>3.2.1                                                                                                    | Ice Introduction<br>ing<br>DIN-Rail Mounting<br>Figure 3.1 Mounting Kit Back View<br>Figure 3.2 Installing the Mounting Kit for a DIN-Rail                                                                                                    | 30<br>30<br>30<br>30<br>30                   |
|          | 3.1<br>3.2                                  | Interfa<br>Mount<br>3.2.1                                                                                                    | Ice Introduction<br>ing<br>DIN-Rail Mounting<br>Figure 3.1 Mounting Kit Back View<br>Figure 3.2 Installing the Mounting Kit for a DIN-Rail<br>Figure 3.3 Mounting on the DIN-Rail<br>Figure 3.4 Deer View of DIN-Rail                                                                                                    | 30<br>30<br>30<br>30<br>30<br>31             |
|          | 3.1<br>3.2                                  | Interfa<br>Mount<br>3.2.1                                                                                                    | Ice Introduction<br>ing<br>DIN-Rail Mounting<br>Figure 3.1 Mounting Kit Back View<br>Figure 3.2 Installing the Mounting Kit for a DIN-Rail<br>Figure 3.3 Mounting on the DIN-Rail<br>Figure 3.4 Rear View of DIN-Rail Mounting                                                                                                    | 30<br>30<br>30<br>30<br>30<br>31<br>31       |
|          | 3.1<br>3.2                                  | Interfa<br>Mount<br>3.2.1<br>3.2.2                                                                                                    | Ice Introduction<br>DIN-Rail Mounting<br>Figure 3.1 Mounting Kit Back View<br>Figure 3.2 Installing the Mounting Kit for a DIN-Rail<br>Figure 3.3 Mounting on the DIN-Rail<br>Figure 3.4 Rear View of DIN-Rail Mounting<br>Wall Mounting<br>Figure 3.5 Mounting Kit Dimonsions                                                                                                    | 30<br>30<br>30<br>30<br>31<br>31<br>31<br>31 |
|          | 3.1<br>3.2                                  | Interfa<br>Mount<br>3.2.1<br>3.2.2                                                                                                    | Ince Introduction<br>Ing<br>DIN-Rail Mounting<br>Figure 3.1 Mounting Kit Back View<br>Figure 3.2 Installing the Mounting Kit for a DIN-Rail<br>Figure 3.3 Mounting on the DIN-Rail<br>Figure 3.4 Rear View of DIN-Rail Mounting<br>Wall Mounting<br>Figure 3.5 Mounting Kit Dimensions<br>Figure 3.6 Wall Mounting                                                                                                    |                                              |
|          | 3.1<br>3.2                                  | Interfa<br>Mount<br>3.2.1<br>3.2.2                                                                                                    | Introduction<br>Ing<br>DIN-Rail Mounting<br>Figure 3.1 Mounting Kit Back View<br>Figure 3.2 Installing the Mounting Kit for a DIN-Rail<br>Figure 3.3 Mounting on the DIN-Rail<br>Figure 3.4 Rear View of DIN-Rail Mounting<br>Wall Mounting<br>Figure 3.5 Mounting Kit Dimensions<br>Figure 3.6 Wall Mounting<br>Figure 3.7 Wall Mounting Finished                                                                                                    |                                              |
|          | 3.1<br>3.2                                  | Interfa<br>Mount<br>3.2.1<br>3.2.2                                                                                                    | ing<br>DIN-Rail Mounting<br>Figure 3.1 Mounting Kit Back View<br>Figure 3.2 Installing the Mounting Kit for a DIN-Rail<br>Figure 3.3 Mounting on the DIN-Rail<br>Figure 3.4 Rear View of DIN-Rail Mounting<br>Wall Mounting<br>Figure 3.5 Mounting Kit Dimensions.<br>Figure 3.6 Wall Mounting<br>Figure 3.7 Wall Mounting Finished<br>Stack Mounting                                                                                                    |                                              |
|          | 3.1<br>3.2                                  | Interfa<br>Mount<br>3.2.1<br>3.2.2<br>3.2.2                                                                                                  | ing<br>DIN-Rail Mounting<br>Figure 3.1 Mounting Kit Back View<br>Figure 3.2 Installing the Mounting Kit for a DIN-Rail<br>Figure 3.3 Mounting on the DIN-Rail<br>Figure 3.4 Rear View of DIN-Rail Mounting<br>Wall Mounting<br>Figure 3.5 Mounting Kit Dimensions<br>Figure 3.6 Wall Mounting<br>Figure 3.7 Wall Mounting Finished<br>Stack Mounting<br>Figure 3.8 Stack Mounting                                                                                                    |                                              |
|          | 3.1<br>3.2                                  | Interfa<br>Mount<br>3.2.1<br>3.2.2<br>3.2.2                                                                                                  | ing<br>DIN-Rail Mounting<br>Figure 3.1 Mounting Kit Back View<br>Figure 3.2 Installing the Mounting Kit for a DIN-Rail<br>Figure 3.3 Mounting on the DIN-Rail<br>Figure 3.4 Rear View of DIN-Rail Mounting<br>Wall Mounting<br>Figure 3.5 Mounting Kit Dimensions<br>Figure 3.6 Wall Mounting Finished<br>Figure 3.7 Wall Mounting Finished<br>Stack Mounting<br>Figure 3.8 Stack Mounting<br>Figure 3.9 Finished Stack Mounting                                                      |                                              |
|          | 3.1<br>3.2<br>3.3                           | Interfa<br>Mount<br>3.2.1<br>3.2.2<br>3.2.2<br>Wiring                                                                                        | ing<br>DIN-Rail Mounting<br>Figure 3.1 Mounting Kit Back View<br>Figure 3.2 Installing the Mounting Kit for a DIN-Rail<br>Figure 3.3 Mounting on the DIN-Rail<br>Figure 3.4 Rear View of DIN-Rail Mounting<br>Wall Mounting<br>Figure 3.5 Mounting Kit Dimensions<br>Figure 3.6 Wall Mounting<br>Figure 3.7 Wall Mounting Finished<br>Stack Mounting<br>Figure 3.8 Stack Mounting<br>Figure 3.9 Finished Stack Mounting<br>& Connections                                              |                                              |
|          | 3.1<br>3.2<br>3.3                           | Interfa<br>Mount<br>3.2.1<br>3.2.2<br>3.2.2<br>3.2.3<br>Wiring<br>3.3.1                                                                      | ing<br>DIN-Rail Mounting<br>Figure 3.1 Mounting Kit Back View<br>Figure 3.2 Installing the Mounting Kit for a DIN-Rail<br>Figure 3.3 Mounting on the DIN-Rail<br>Figure 3.4 Rear View of DIN-Rail Mounting<br>Wall Mounting<br>Figure 3.5 Mounting Kit Dimensions<br>Figure 3.6 Wall Mounting<br>Figure 3.7 Wall Mounting Finished<br>Stack Mounting<br>Figure 3.8 Stack Mounting<br>Figure 3.9 Finished Stack Mounting<br>& Connections<br>Power Supply Wiring                       |                                              |
|          | 3.1<br>3.2<br>3.3                           | Interfa<br>Mount<br>3.2.1<br>3.2.2<br>3.2.2<br>3.2.3<br>Wiring<br>3.3.1<br>3.3.2                                                             | ing<br>DIN-Rail Mounting<br>Figure 3.1 Mounting Kit Back View<br>Figure 3.2 Installing the Mounting Kit for a DIN-Rail<br>Figure 3.3 Mounting on the DIN-Rail Mounting<br>Figure 3.4 Rear View of DIN-Rail Mounting<br>Wall Mounting<br>Figure 3.5 Mounting Kit Dimensions<br>Figure 3.6 Wall Mounting<br>Figure 3.7 Wall Mounting Finished<br>Stack Mounting<br>Figure 3.8 Stack Mounting<br>Figure 3.9 Finished Stack Mounting<br>Power Supply Wiring<br>I/O Units                  |                                              |
| Chapter  | 3.1<br>3.2<br>3.3                           | Interfa<br>Mount<br>3.2.1<br>3.2.2<br>3.2.2<br>3.2.3<br>Wiring<br>3.3.1<br>3.3.2                                                             | ing<br>DIN-Rail Mounting<br>Figure 3.1 Mounting Kit Back View<br>Figure 3.2 Installing the Mounting Kit for a DIN-Rail<br>Figure 3.3 Mounting on the DIN-Rail Mounting<br>Figure 3.4 Rear View of DIN-Rail Mounting<br>Wall Mounting<br>Figure 3.5 Mounting Kit Dimensions<br>Figure 3.6 Wall Mounting<br>Figure 3.7 Wall Mounting Finished<br>Stack Mounting<br>Figure 3.8 Stack Mounting<br>Figure 3.9 Finished Stack Mounting<br>& Connections<br>Power Supply Wiring<br>I/O Units |                                              |
| Chapter  | 3.1<br>3.2<br>3.3                           | Interfa<br>Mount<br>3.2.1<br>3.2.2<br>3.2.2<br>3.2.3<br>Wiring<br>3.3.1<br>3.3.2<br><b>Sys</b>                                               | Ince Introduction<br>Ing                                                                                                    |                                              |
| Chapter  | 3.1<br>3.2<br>3.3<br><b>4</b><br>4.1        | Interfa<br>Mount<br>3.2.1<br>3.2.2<br>3.2.2<br>3.2.3<br>Wiring<br>3.3.1<br>3.3.2<br><b>Sys</b><br>Conne                                      | ing                                                                                                    |                                              |
| Chapter  | 3.1<br>3.2<br>3.3<br>4<br>4.1<br>4.2        | Interfa<br>Mount<br>3.2.1<br>3.2.2<br>3.2.2<br>3.2.3<br>3.2.3<br>Wiring<br>3.3.1<br>3.3.2<br>Sys<br>Conne<br>Confic                          | Introduction<br>Ing                                                                                                    |                                              |
| Chapter  | 3.1<br>3.2<br>3.3<br>4<br>4.1<br>4.2        | Interfa<br>Mount<br>3.2.1<br>3.2.2<br>3.2.2<br>3.2.3<br>Wiring<br>3.3.1<br>3.3.2<br><b>Sys</b><br>Conne<br>Config<br>4.2.1                   | Ince Introduction<br>ing                                                                                                    |                                              |
| Chapter  | 3.1<br>3.2<br>3.3<br><b>4</b><br>4.1<br>4.2 | Interfa<br>Mount<br>3.2.1<br>3.2.2<br>3.2.2<br>3.2.3<br>Wiring<br>3.3.1<br>3.3.2<br>Sys<br>Conne<br>Config<br>4.2.1<br>4.2.2                 | Introduction                                                                                                    |                                              |
| Chapter  | 3.1<br>3.2<br>3.3<br>4<br>4.1<br>4.2        | Interfa<br>Mount<br>3.2.1<br>3.2.2<br>3.2.3<br>3.2.3<br>Wiring<br>3.3.1<br>3.3.2<br><b>Sys</b><br>Conne<br>Config<br>4.2.1<br>4.2.2<br>4.2.3 | Introduction                                                                                                    |                                              |

4.2.5Operation Mode394.2.6Using a Browser to Configure the Module40

| 4.3<br>4.4 | Configure WISE-4000 with ADAM.NET Utility<br>4.3.1 Operation Framework<br>Configuring WISE-4000 with ADAM.NET Utility (software) | 53<br>53<br>57 |
|------------|----------------------------------------------------------------------------------------------------|----------------|
| Appendix A | I/O Modbus Mapping Table                                                                                                    | 61             |
| A.1        | Modbus Function Code Introduction                                                                                                |                |
| A.2<br>A.3 | WISE-4050/LAN Modbus Mapping Table                                                                                               |                |
| A.4        | WISE-4060/LAN Modbus Mapping Table                                                                                               | 68             |
| Appendix B | REST for WISE-4000                                                                                                    | 71             |
| B.1        | Introduction                                                                                                    | 72             |
| B.2        | REST Resources for WISE-4000                                                                                                    |                |
|            | B.2.1 Digital Input                                                                                                    |                |

B.2.2Digital Output78B.2.3Analog Input83

WISE-4000 User Manual

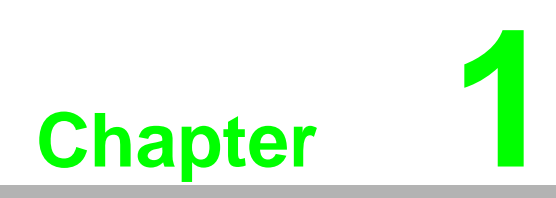

**Product Overview** 

# 1.1 Introduction

WISE-4000 series is an Ethernet-based wired or wireless IoT device, which integrated with IoT data acquisition, processing, and publishing functions. Except various I/O type offering, WISE-4000 series provides data pre-scaling, data logic, and data logger functions. These data can be access via mobile devices and be published to cloud with security in anytime and anywhere.

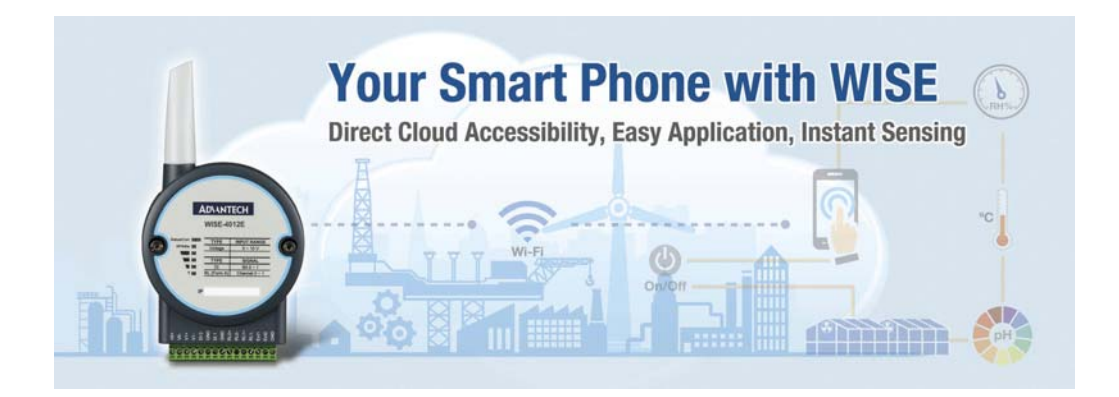

# **1.2 Feature Highlights**

### 1.2.1 RESTful Web Service

Integrated with HTML5, JavaScript, and RESTful web service which satisfy the needs of IT technology, and also open a new market for WISE-4000 I/O module. WISE-4000 will not only sell to automation SI, but also the SI who has high level programming skill and network integration abilities

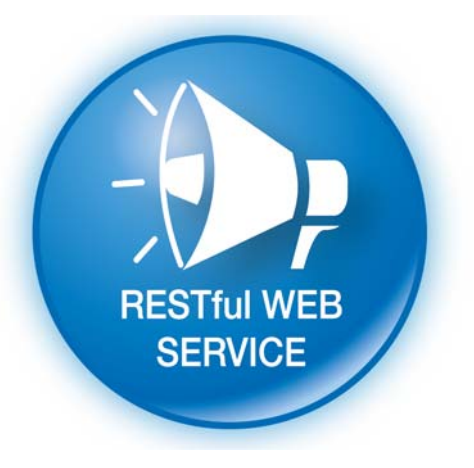

### **1.2.2 Data Storage Function**

File-based cloud storage and data log function makes the data can be access at any time and in anywhere. User will never need to care about how to collect the data into any data logger or data gateway.

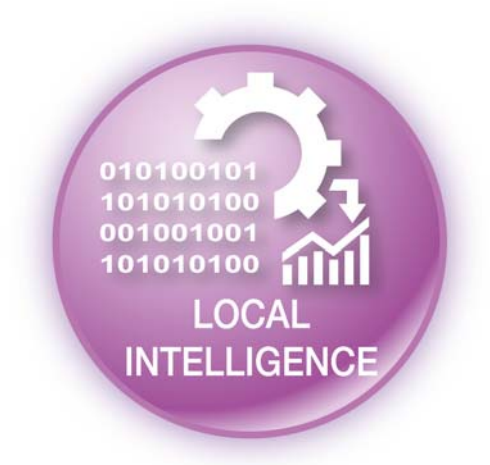

### **1.2.3 IoT Cloud Function**

Direct cloud access and direct mobile devices access functions make the information easier to been access. With 3-levels security, these data can storage, access, and publish in more safety way.

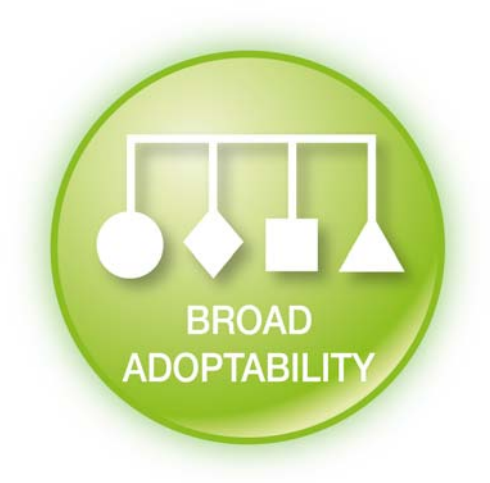

# **1.3 Series Family and Specifications**

# 1.3.1 Series Family

| Interface | Model         | Description                                                                          |  |  |  |
|-----------|---------------|--------------------------------------------------------------------------------------|--|--|--|
|           | WISE-4012E    | 6-ch Universal Input or Output<br>Wireless IoT Ethernet I/O Module for IoT Developer |  |  |  |
| WLAN      | WISE-4050     | 4-ch Digital Input and 4-ch Digital Output<br>Wireless IoT Ethernet I/O Module       |  |  |  |
|           | WISE-4060     | 4-ch Digital Input and 4-ch Relay Output<br>Wireless IoT Ethernet I/O Module         |  |  |  |
|           | WISE-4010/LAN | 4-ch Current Input and 4-ch Digital Output<br>IoT Ethernet I/O Module                |  |  |  |
| LAN       | WISE-4050/LAN | 4-ch Digital Input and 4-ch Digital Output<br>IoT Ethernet I/O Module                |  |  |  |
|           | WISE-4060/LAN | 4-ch Digital Input and 4-ch Relay Output<br>IoT Ethernet I/O Module                  |  |  |  |

# **1.4 Mechanical Design and Dimensions**

# 1.4.1 WISE-4000 Wireless Series Dimensions

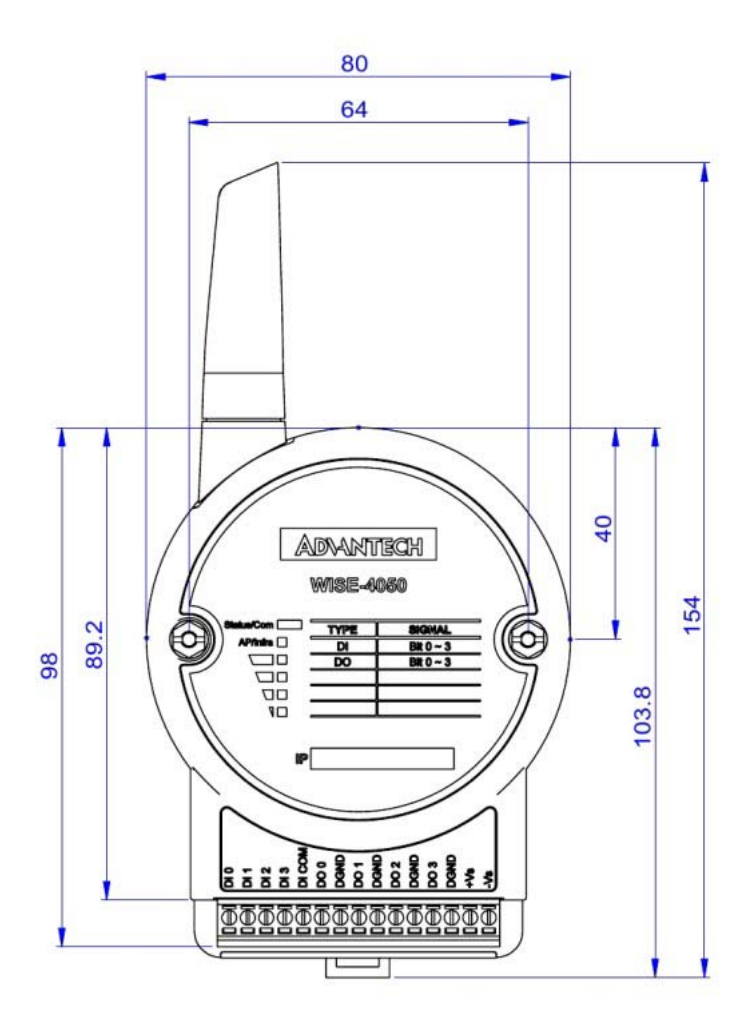

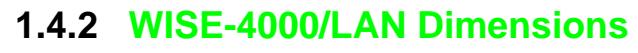

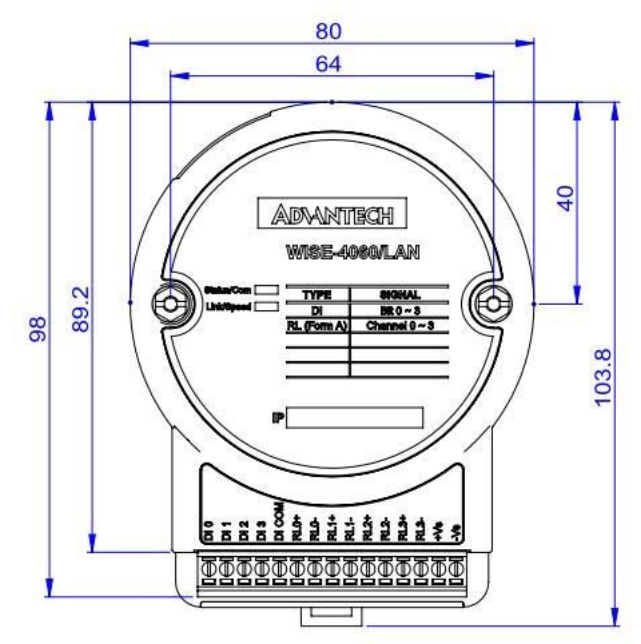

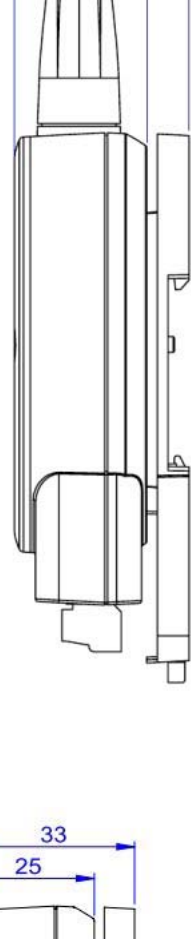

33

25

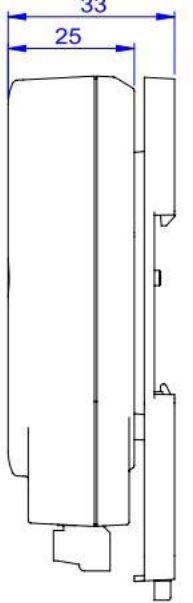

# 1.5 Switch

| Switch | Description    | Position | ON (Default) | OFF          |
|--------|----------------|----------|--------------|--------------|
| S\//1  | Operation Mode | P1       | Normal Mode  | Initial Mode |
| 3001   | Operation mode | P2       | N/A          | N/A          |
| S/M/2  | DI Type        | P1       | Dry Contact  | Wet Contact  |
| 3002   | (all channels) | P2       | Dry Contact  | Wet Contact  |

**Note 1** After the position 1 of SW1 been changed, user need to power on the module again to apply the operation mode

**Note 2** SW2 in only for WISE-4050(/LAN) and WISE-4060(/LAN), all 4 channels have to be configured to dry contact or wet contact in the same time, and both P1 and P2 have to be changed together

# **1.6 LED Definition**

| LED         | Color  | Indication | Behavior                          |  |
|-------------|--------|------------|-----------------------------------|--|
| Statua      | Croon  | Blink      | Module is normally at work. (1Hz) |  |
| Sidius      | Gleen  | ON 30 Sec  | When enable LOCATE function.      |  |
| Com         | Yellow | Blink      | When TX/RX data in transmission   |  |
| A D/Otation | Croon  | ON         | Limited AP Mode                   |  |
| AF/Station  | Gleen  | OFF        | Station Mode                      |  |
|             |        | ON *4      | Full Signal                       |  |
| 0           |        | ON *3      | Good Signal                       |  |
| Signal      | Green  | ON *2      | Okay Signal                       |  |
| olicingin   |        | ON *1      | Poor Signal                       |  |
|             |        | All OFF    | No Signal                         |  |

### WISE-4000 Wireless Series

### WISE-4000/LAN Series

| LED    | Color  | Indication | Behavior                                |
|--------|--------|------------|-----------------------------------------|
| Statue | Groop  | Blink      | Module is normally at work. (1Hz)       |
| Sialus | Green  | ON 30 Sec  | When enable LOCATE function.            |
| Com    | Yellow | Blink      | When TX/RX data in transmission         |
| Link   | Green  | ON         | Ethernet cable is connected             |
| Speed  | Yellow | ON/OFF     | ON: 100 Mbps<br>OFF: Less than 100 Mbps |

# Chapter 1 Product Overview

# 1.7 Certification and Safety Standard

- FCC
  - FCC 47 CFR PART 15 (Class A)
  - IC ICES-003
- CE
  - EN 55011 / 55022 (Class A)
  - EN 61000-6-4
  - EN 61000-3-2
  - EN 61000-3-3
  - EN 55024
  - EN 61000-6-2
  - IEC 61000-4-2
  - IEC 61000-4-3
  - IEC 61000-4-4
  - IEC 61000-4-5
  - IEC 61000-4-6
  - IEC 61000-4-8
  - IEC 61000-4-11
  - RoHS
- China RoHS
- WEEE

# **1.8 Package Information**

### WISE-4000 Wireless Series

- WISE-4000 Module with bundle antenna and terminal connector x1
- Mounting bracket x1
- Quick startup manual with China RoHS declare

### WISE-4000/LAN Series

- WISE-4000/LAN Module
- Mounting bracket x1
- Quick startup manual with China RoHS declare

### WISE-4012E

- WISE-4012E Module with bundle antenna and terminal connector x1
- Quick startup manual with China RoHS declare
- USB drive with WebAccess
- USB power cable
- Extension board
- Screwdriver

WISE-4000 User Manual

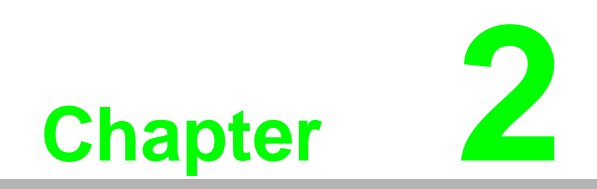

**Product Specifications** 

# 2.1 General Specification

### WLAN Interface

- Standard Conformance:
  - 802.11b
  - 802.11g
  - 802.11n
- Network Modes:
  - Limited AP (Wireless Server)
  - Station/Infrastructure (Wireless Client)

### LAN Interface

- Ethernet: IEEE 802.3u 10/100Base-T(X)
- Connector: 1-port RJ-45

### General

- Connector: 3.5mm spacing, 15-pole, plug-in screw terminal block (I/O and power)
- Watchdog Timer
  - System: 1.6 second
  - Communication
  - Programmable (FSV)
- Enclosure: PC
- Mounting: DIN 35 rail, wall, and stack
- Dimensions (W x H x D)
  - With bundle antenna
  - Without bundled antenna: 80 x 89 x 25 mm
- Operation Temperature:
  - WISE-4000 Wireless Series: -25~70°C (-13~158°F)
  - WISE-4000/LAN Series: -40~70°C (-40~158°F)
- Storage Temperature: -40~85°C (-40~185°F)
- Operating Humidity: 20~ 95% RH (non-condensing)
- Storage Humidity: 0~95% RH (non-condensing)

### Note!

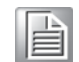

Equipment will operate below 30% humidity. However, static electricity problems occur much more frequently at lower humidity levels. Make sure you take adequate precautions when you touch the equipment. Consider using ground straps, anti-static floor coverings, etc. if you use the equipment in low humidity environments.

### Power

- Power Input Voltage:
  10~30 V<sub>DC</sub> (24 V<sub>DC</sub> Standard)
  - WISE-4050
  - WISE-4060
  - WISE-4010/LAN
  - WISE-4050/LAN
  - WISE-4060/LAN
  - USB  $5V_{DC} \pm 10\%$
  - WISE-4012E
- Power Consumption
  - $-\,$  WISE-4012E: 2.2 W @ 5  $V_{DC}$
  - $-\,$  WISE-4050: 2.2 W @ 24  $V_{DC}$
  - $-\,$  WISE-4060: 2.5 W @ 24  $V_{DC}$
  - $-\,$  WISE-4010/LAN: 1.2 W @ 24  $V_{DC}$
  - WISE-4050/LAN: 2.2 W @ 24 V<sub>DC</sub>
  - $-\,$  WISE-4060/LAN: 2.5 W @ 24  $V_{DC}$
- Power Protection

### Software

- Configuration Interface: Web Interface, Windows Utility
- Utility: ADAM/Apax .NET Utility
- Library API (Driver): ADAM .NET Class Library
- Industrial Protocol: Modbus/TCP
- Supported Protocols: TCP/IP, UDP, HTTP, HTTPS, DHCP, ARP, SNTP
- Supported Web Functions: RESTful, HTML5, JavaScript, JSON

# 2.2 WISE-4010/LAN

### 2.2.1 I/O Specification

- Current Input
  - Channel: 4
  - Resolution: 12-bit
  - Sampling Rate: 10/100 Hz/channel
  - Accuracy: ±0.2% of FSR @ 25°C
  - Input Range: 0~20 mA, 4~20 mA (Select by Web Configuration)
  - Input Impedance: 120  $\Omega$
  - Burn-out Detection: Yes (4~20 mA only)
  - Supports Data Scaling and Averaging
- Digital Output
  - Channels: 4
    - -Open collector to 30 V, 500 mA max. for resistance load
    - Inductive loads require an external diode to eliminate back-EMF when the DO is turned off
  - On Resistance (R<sub>DS(ON)</sub>): 0.3 Ω (max.) @ 500mA, 25°C
  - Supports 1 kHz Pules Output
  - Supports High-to-Low and Low-to-High Delay Output

### 2.2.2 Application Wiring

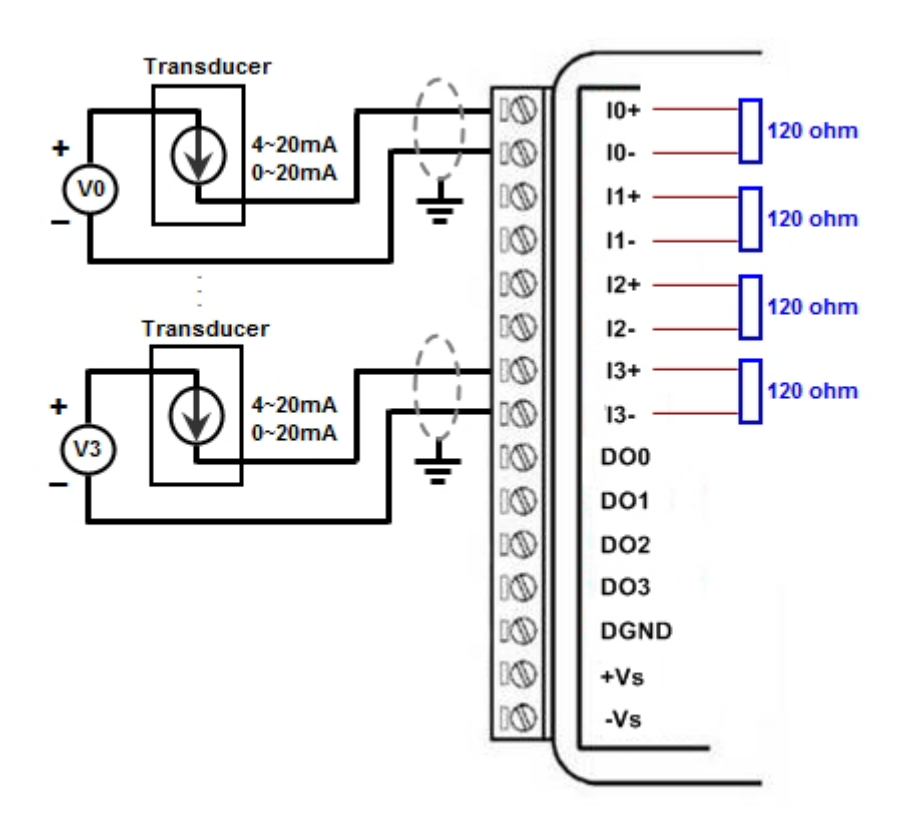

Figure 2.1 WISE-4010/LAN Current Input Wiring Diagram

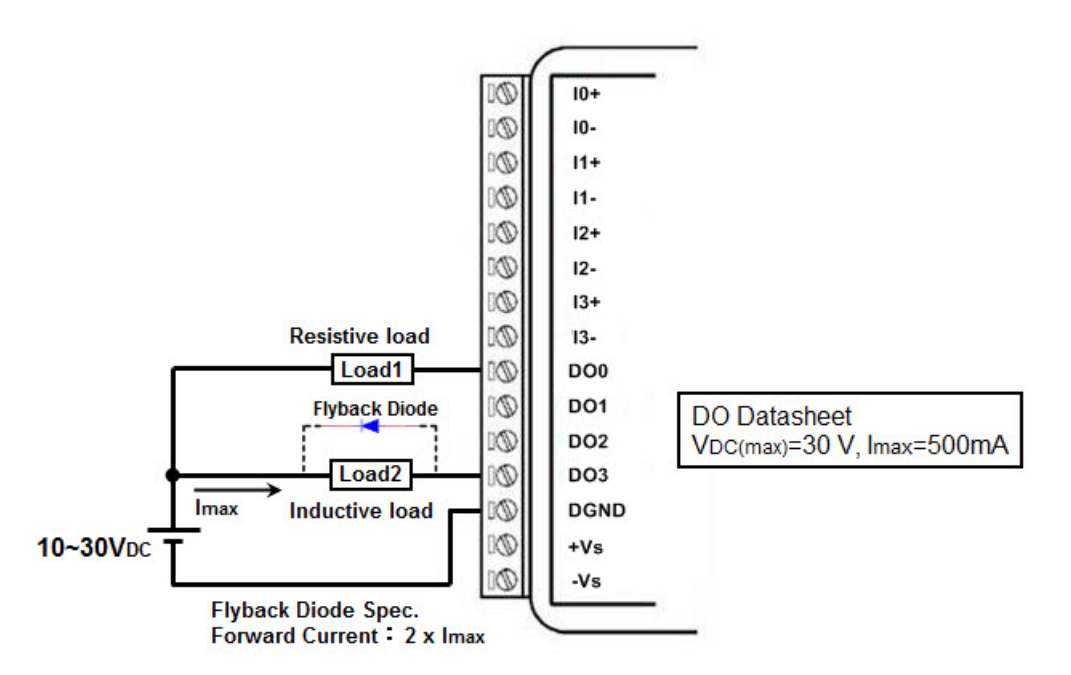

Figure 2.2 WISE-4010/LAN Digital Output Wiring Diagram

### 2.2.3 Pin Assignment

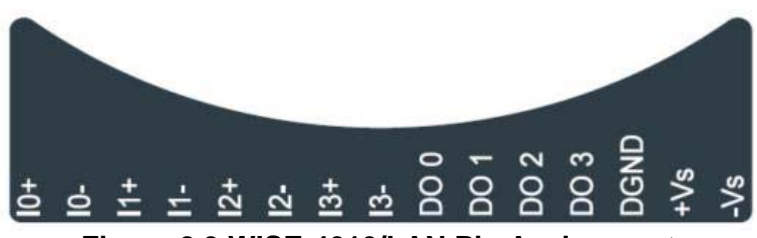

Figure 2.3 WISE-4010/LAN Pin Assignment

### 2.2.4 Block Diagram

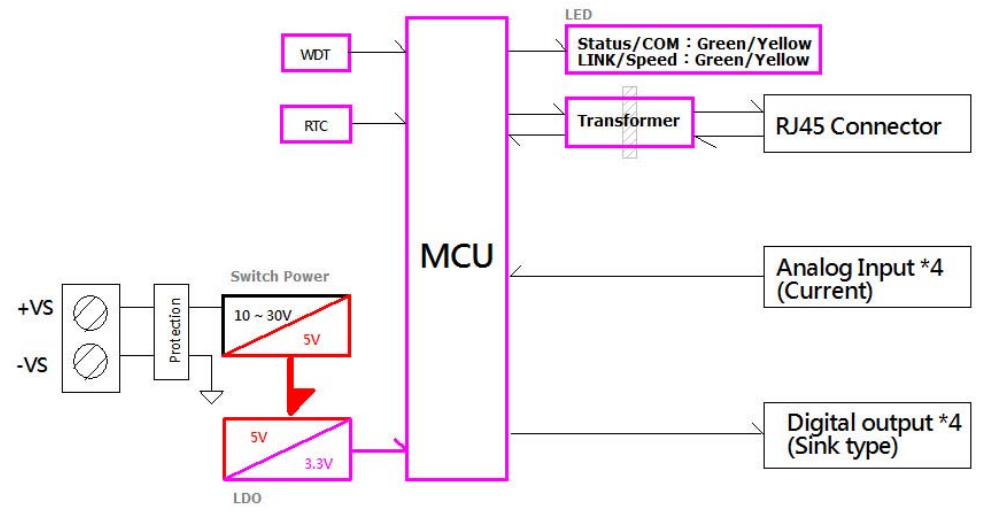

Figure 2.4 WISE-4010/LAN Block Diagram

# 2.3 WISE-4050/LAN

### 2.3.1 I/O Specification

- Digital Input
  - Channel: 4
  - Logic level
    - -Dry Contact 0: Open
      - 1: Close to DI COM
    - -Wet Contact 0: 0~3 V<sub>DC</sub> (0.8 mA max.)
      - 1: 10~30 V<sub>DC</sub> (3 mA min.)
    - All 4 channels should be configured to dry contact or wet contact in the same time
  - Isolation: 3,000 V<sub>rms</sub>
  - Supports 3 kHz Counter Input (32-bit + 1-bit overflow)
  - Keep/Discard Counter Value when Power-off
  - Supports 3 kHz Frequency Input
  - Supports Inverted DI Status

- Digital Output
  - Channels: 4
  - Open collector to 30 V, 500 mA max. for resistance load
  - Inductive loads require an external diode to eliminate back-EMF when the DO is turned off
  - Isolation: 3,000 V<sub>rms</sub>
  - On Resistance ( $R_{DS(ON)}$ ): 0.3  $\Omega$  (max.) @ 500mA, 25°C
  - Supports 1 kHz Pules Output
  - Supports High-to-Low and Low-to-High Delay Output

### 2.3.2 Application Wiring

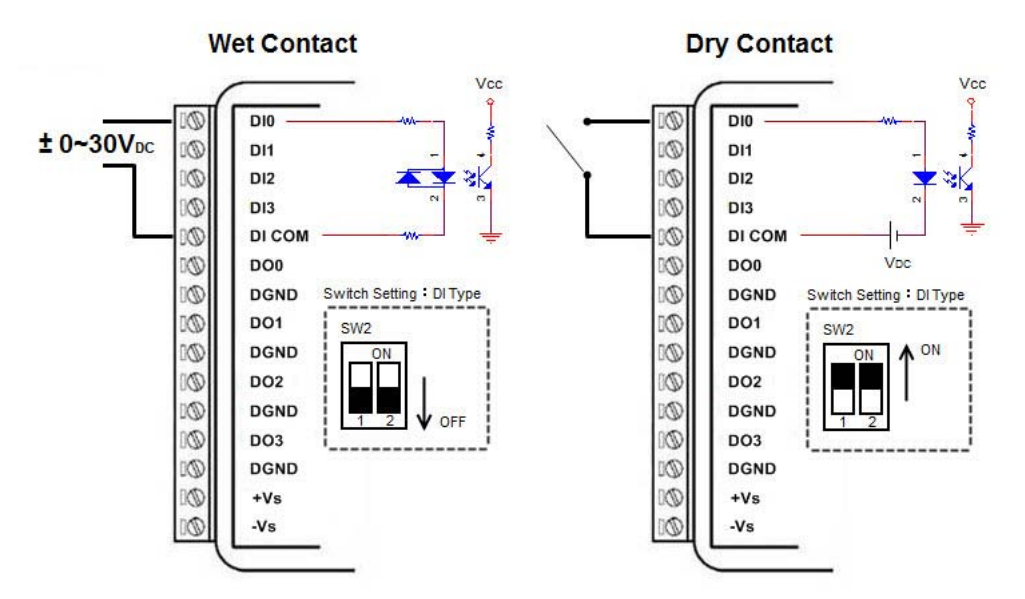

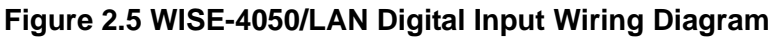

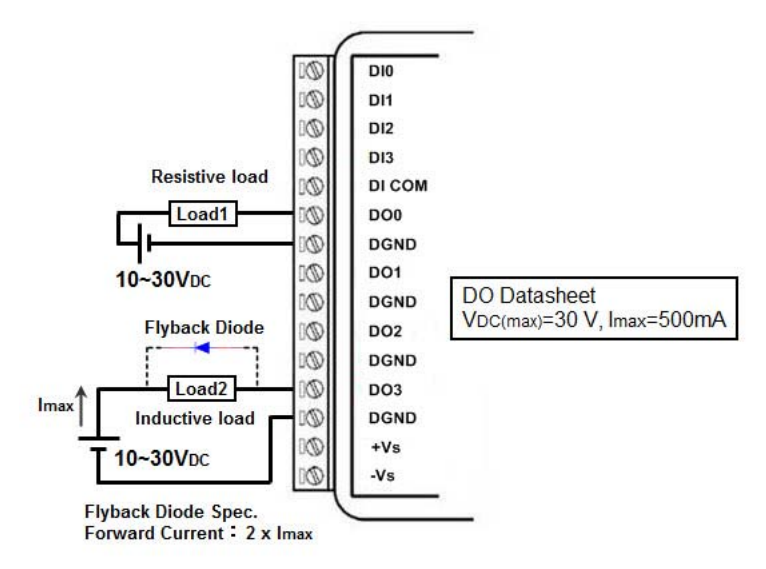

Figure 2.6 WISE-4050/LAN Digital Output Wiring Diagram

## 2.3.3 Pin Assignment

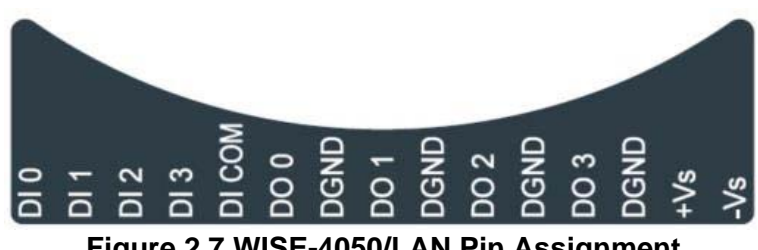

Figure 2.7 WISE-4050/LAN Pin Assignment

### 2.3.4 Block Diagram

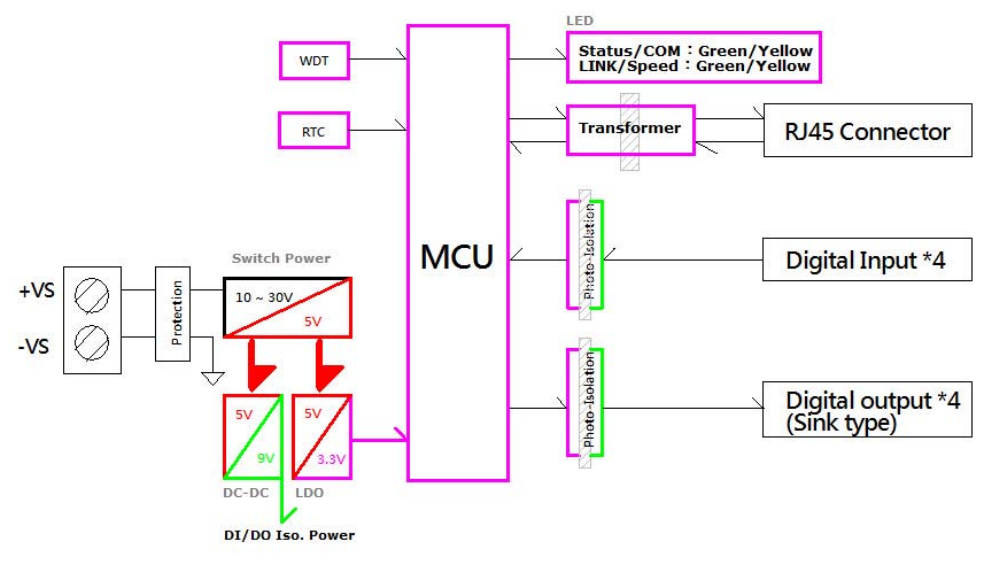

Figure 2.8 WISE-4050/LAN Block Diagram

# 2.4 WISE-4060/LAN

### 2.4.1 I/O Specification

- Digital Input
  - Channel: 4
  - Logic level
  - Dry Contact 0: Open
    - 1: Close to DI COM
  - $-\,$  Wet Contact  $\,$  0: 0~3  $V_{DC}$  (0.8 mA max.)

1: 10~30 V<sub>DC</sub> (3 mA min.)

- Isolation: 3,000 V<sub>rms</sub>
- Supports 3 kHz Counter Input (32-bit + 1-bit overflow)
- Keep/Discard Counter Value when Power-off
- Supports 3 kHz Frequency Input
- Supports Inverted DI Status
- Relay Output
  - Channels: 4 (Form A)
  - Contact Rating
    - –250 V<sub>AC</sub> @ 5 A
    - –30 V<sub>DC</sub> @ 3 A
  - Relay On Time: 10 ms
  - Relay Off Time: 5 ms
  - Insulation Resistance: 1 G $\Omega$  min. @ 500 V<sub>DC</sub>
  - Dielectric Strength
    - -Between Contacts: 1000 V<sub>AC</sub> (1min)
    - –Between Coil to Contact: 3000  $V_{AC}$  (1min)
  - Maximum Switching: 60 operations/minute
  - Supports Pules Output
  - Supports High-to-Low and Low-to-High Delay Output

### 2.4.2 Application Wiring

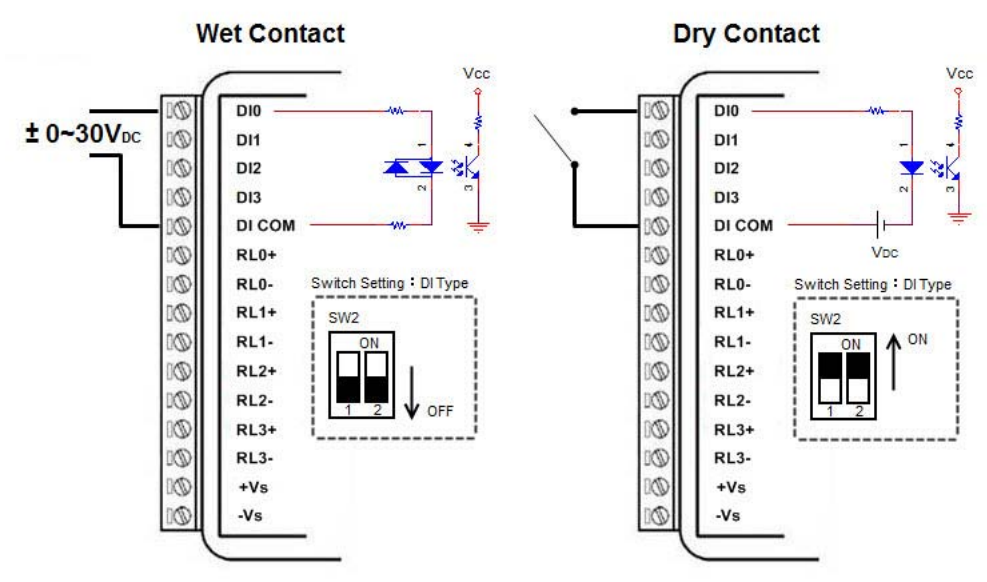

Figure 2.9 WISE-4060/LAN Digital Input Wiring Diagram

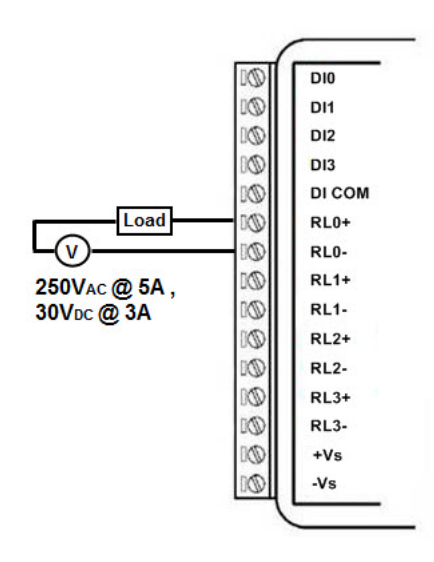

Figure 2.10 WISE-4060/LAN Relay Output Wiring Diagram

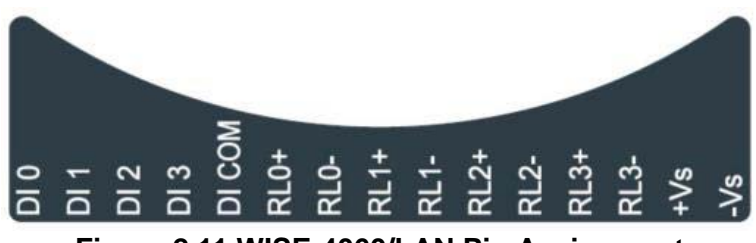

Figure 2.11 WISE-4060/LAN Pin Assignment

### 2.4.4 Block Diagram

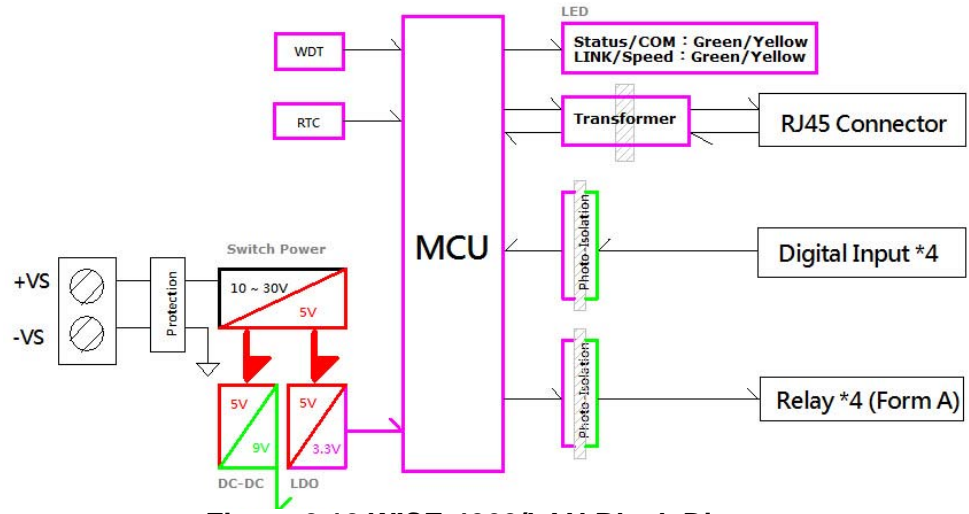

Figure 2.12 WISE-4060/LAN Block Diagram

# 2.5 WISE-4012E

### 2.5.1 I/O Specification

- Voltage Input
  - Channel: 2
  - Resolution: 12-bit
  - Sampling Rate: 10 Hz (Total)
  - Accuracy: ±0.1 V<sub>DC</sub>
  - Input Range: 0~10 V<sub>DC</sub>
  - Input Impedance: 100 k $\Omega$
  - Supports Data Scaling and Averaging
- Digital Input
  - Channel: 2
  - Logic level
    - -Dry Contact 0: Open

1: Close to GND

- Supports 3 kHz Counter Input (32-bit + 1-bit overflow)
- Keep/Discard Counter Value when Power-off
- Supports 3 kHz Frequency Input
- Supports Inverted DI Status
- Relay Output
  - Channels: 2 (Form A)
  - Contact Rating
    - –120 V<sub>AC</sub> @ 0.5 A
    - –30 V<sub>DC</sub> @ 1A
  - Isolation: 500V<sub>rms</sub>
  - Relay On Time: 5 ms
  - Relay Off Time: 6 ms
  - Insulation Resistance: 1 G $\Omega$  min. @ 500 V<sub>DC</sub>
  - Maximum Switching: 60 operations/minute
  - Supports Pules Output
  - Supports High-to-Low and Low-to-High Delay Output

### 2.5.2 Application Wiring

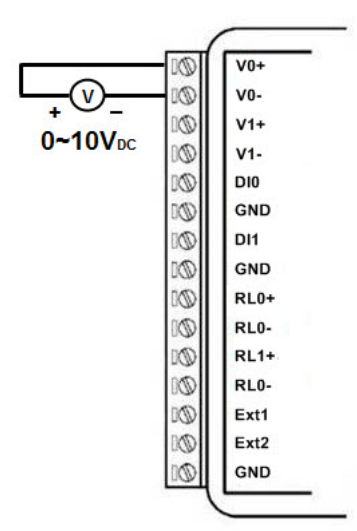

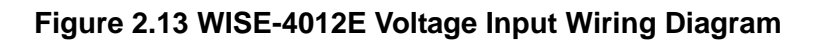

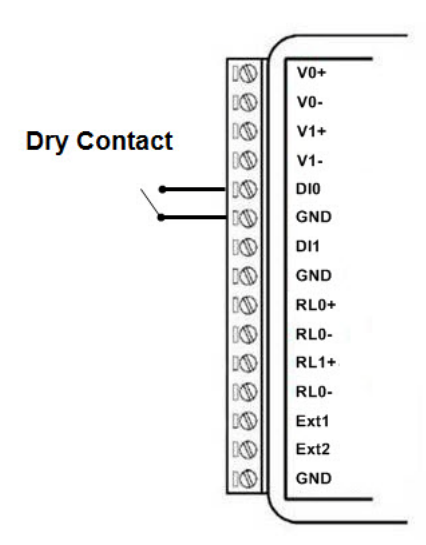

Figure 2.14 WISE-4012E Digital Input Wiring Diagram

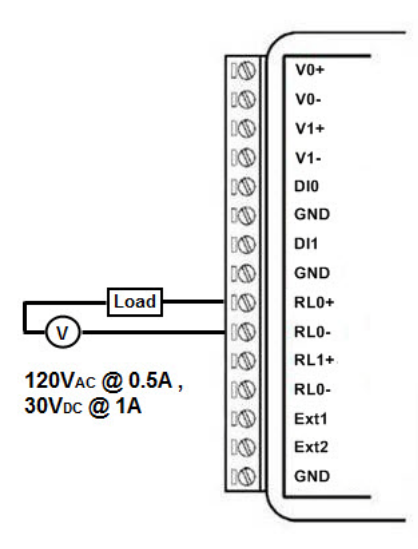

Figure 2.15 WISE-4012E Relay Output Wiring Diagram

### 2.5.3 Pin Assignment

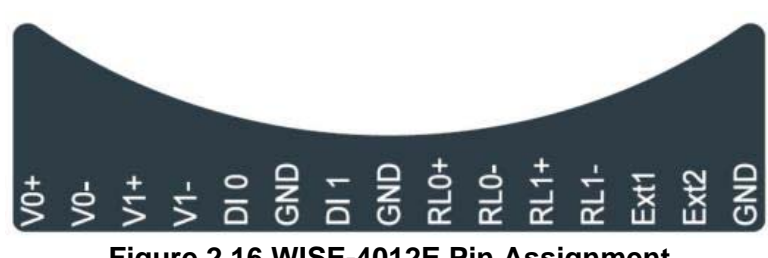

Figure 2.16 WISE-4012E Pin Assignment

### 2.5.4 Block Diagram

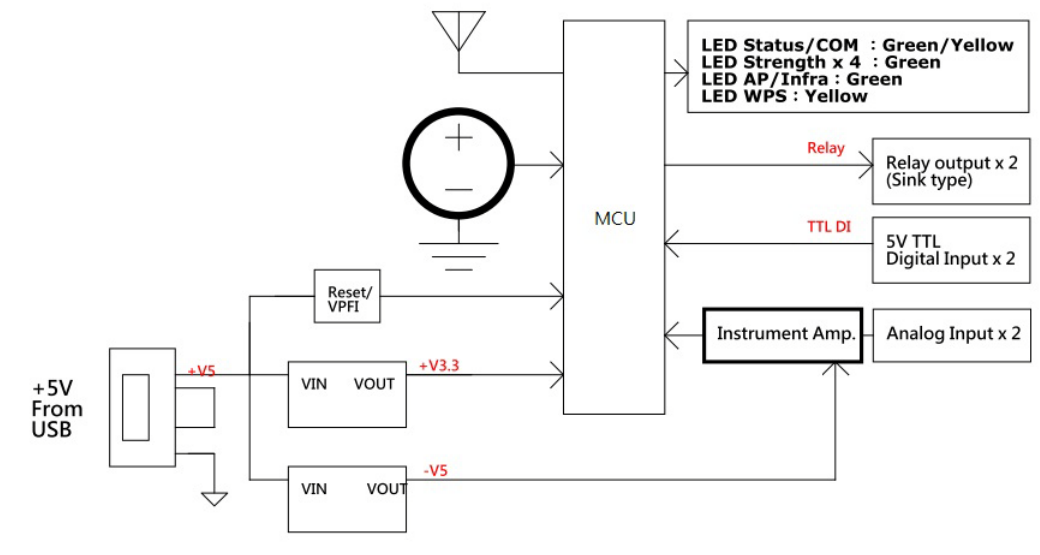

Figure 2.17 WISE-4012E Block Diagram

# 2.6 WISE-4050

### 2.6.1 I/O Specification

- Digital Input
  - Channel: 4
  - Logic level
    - -Dry Contact 0: Open
      - 1: Close to DI COM
    - -Wet Contact 0: 0~3 V<sub>DC</sub> (0.8 mA max.)

1: 10~30 V<sub>DC</sub> (3 mA min.)

- –All 4 channels should be configured to dry contact or wet contact in the same time
- Isolation: 3,000 V<sub>rms</sub>
- Supports 3 kHz Counter Input (32-bit + 1-bit overflow)
- Keep/Discard Counter Value when Power-off
- Supports 3 kHz Frequency Input
- Supports Inverted DI Status
- Digital Output
  - Channels: 4 (Open collector to 30 V, 500 mA max. for resistance load)
  - Isolation: 3,000 V<sub>rms</sub>
  - On Resistance (R<sub>DS(ON)</sub>): 0.3 Ω (max.) @ 500mA, 25°C
  - Supports 1 kHz Pules Output
  - Supports High-to-Low and Low-to-High Delay Output

### 2.6.2 Application Wiring

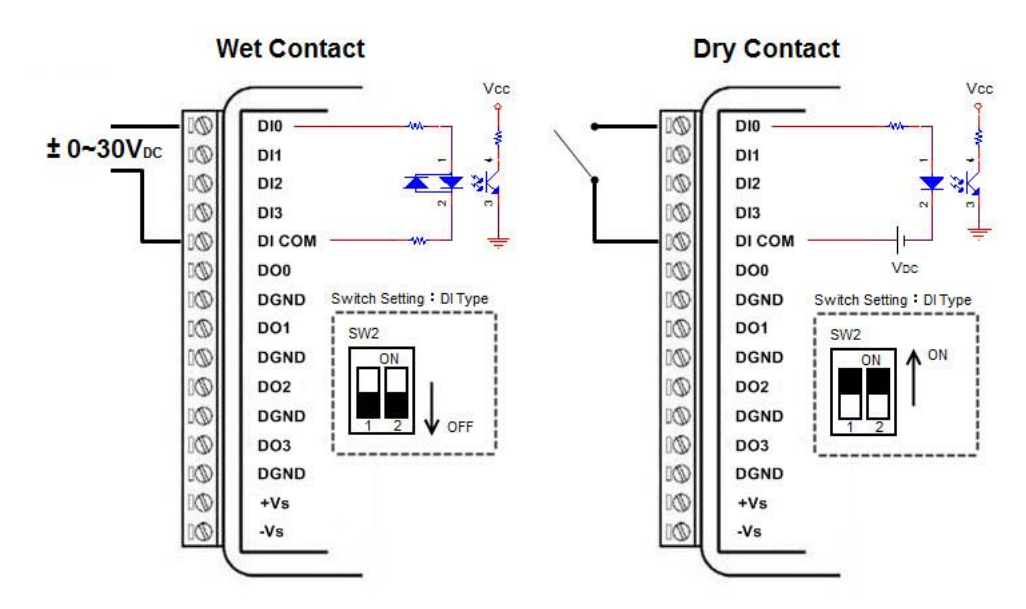

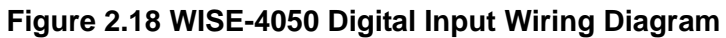

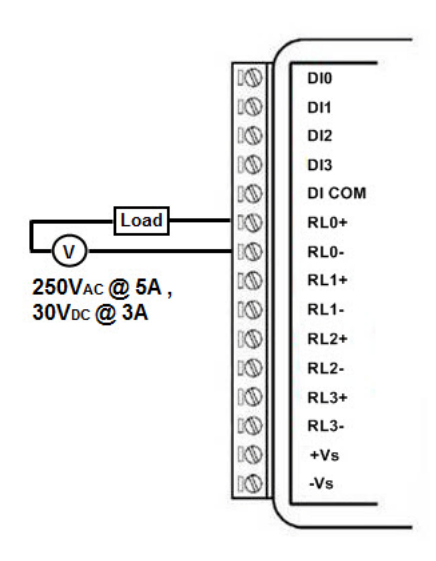

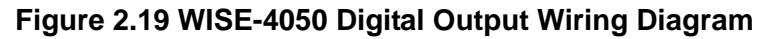

### 2.6.3 Pin Assignment

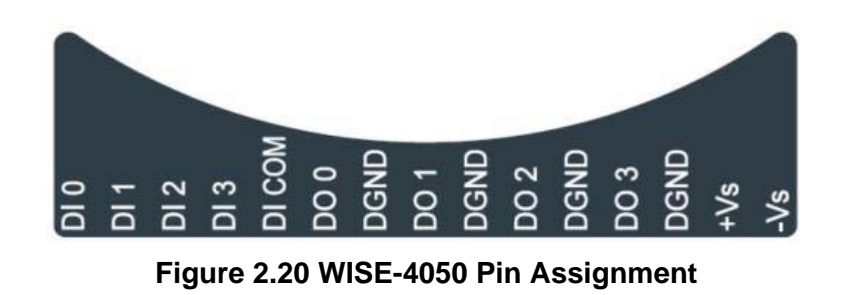

# 2.6.4 Block Diagram

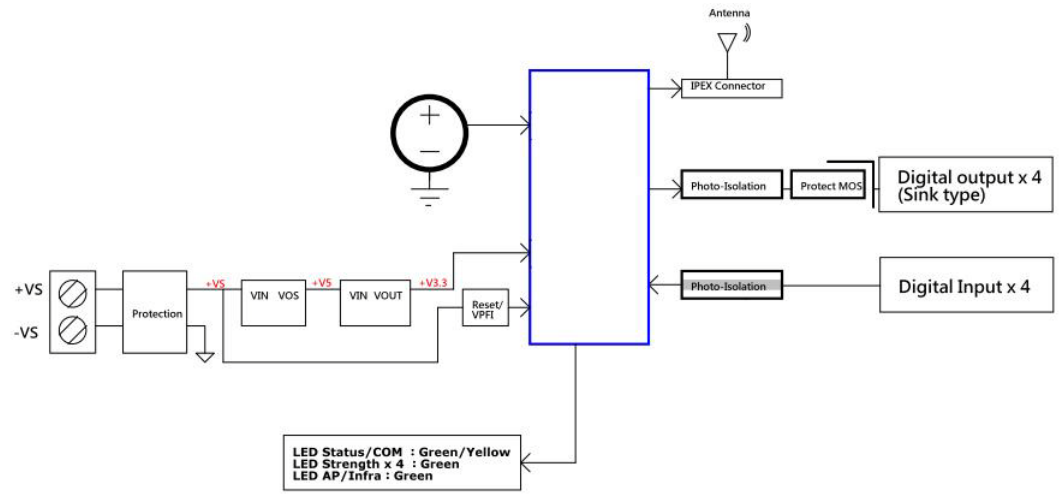

Figure 2.21 WISE-4050 Block Diagram

# 2.7 WISE-4060

### 2.7.1 I/O Specification

- Digital Input
  - Channel: 4
  - Logic level
    - -Dry Contact 0: Open
      - 1: Close to DI COM
    - -Wet Contact 0: 0~3 V<sub>DC</sub> (0.8 mA max.)
      - 1: 10~30 V<sub>DC</sub> (3 mA min.)
  - Isolation: 3,000 V<sub>rms</sub>
  - Supports 3 kHz Counter Input (32-bit + 1-bit overflow)
  - Keep/Discard Counter Value when Power-off
  - Supports 3 kHz Frequency Input
  - Supports Inverted DI Status
- Relay Output
  - Channels: 4 (Form A)
  - Contact Rating
    - –250 V<sub>AC</sub> @ 5 A
    - –30 V<sub>DC</sub> @ 3 A
  - Relay On Time: 10 ms
  - Relay Off Time: 5 ms
  - Insulation Resistance: 1 G $\Omega$  min. @ 500 V<sub>DC</sub>
  - Dielectric Strength
    - –Between Contacts: 1000  $V_{AC}$  (1min)
    - -Between Coil to Contact: 3000 V<sub>AC</sub> (1min)
  - Maximum Switching: 60 operations/minute
  - Supports Pules Output
  - Supports High-to-Low and Low-to-High Delay Output

### 2.7.2 Application Wiring

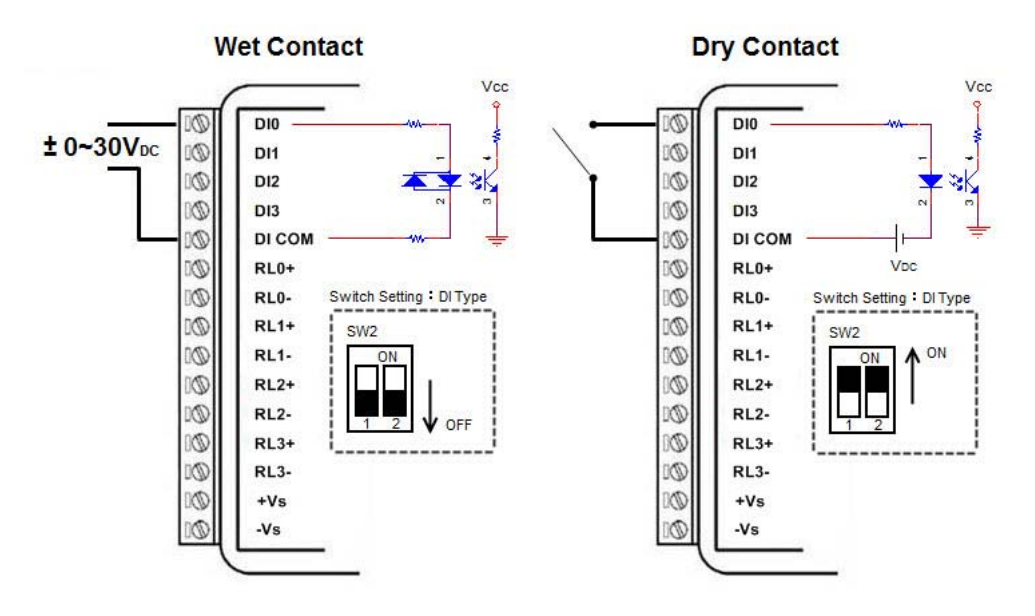

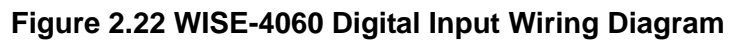

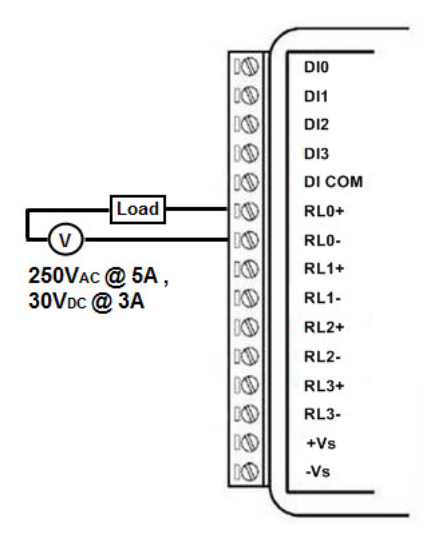

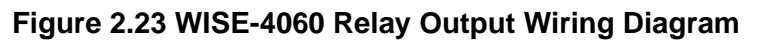

### 2.7.3 Pin Assignment

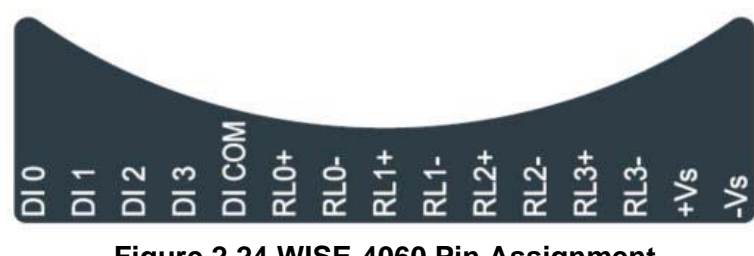

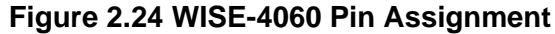

# 2.7.4 Block Diagram

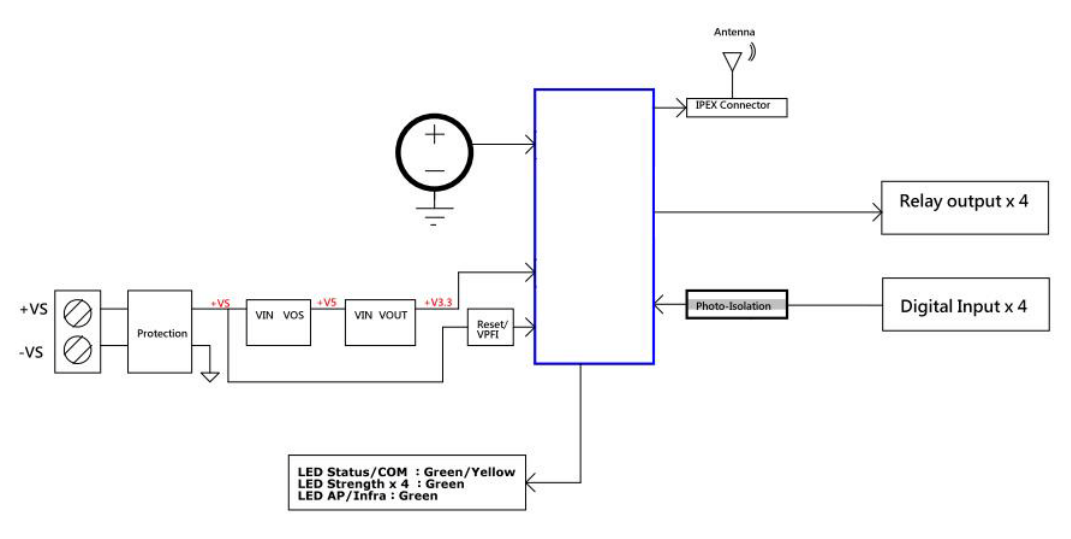

Figure 2.25 WISE-4060 Block Diagram
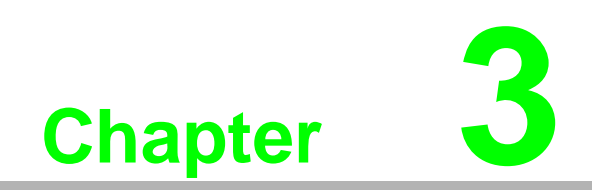

Hardware Installation

## 3.1 Interface Introduction

## 3.2 Mounting

WISE-4000 modules are designed as compact units and are allowed to be installed in the field site under the following methods.

#### 3.2.1 DIN-Rail Mounting

The WISE-4000 module can also be fixed to the cabinet by using mounting rails. You need to assemble the DIN rail adapter to WISE-4000 module with flathead screw driver as below. When the module is mounted on a rail, you may also consider using end brackets at each end of the rail to keep the module from sliding horizontally along the rail.

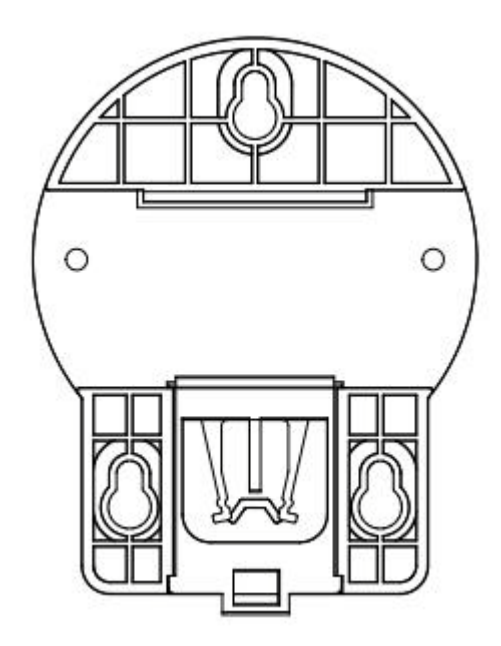

Figure 3.1 Mounting Kit Back View

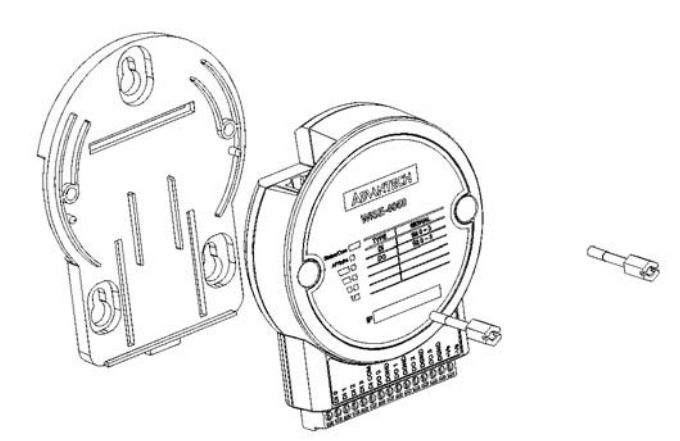

Figure 3.2 Installing the Mounting Kit for a DIN-Rail

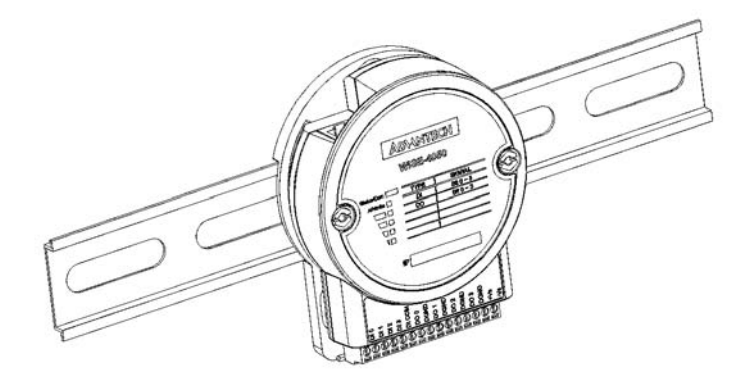

Figure 3.3 Mounting on the DIN-Rail

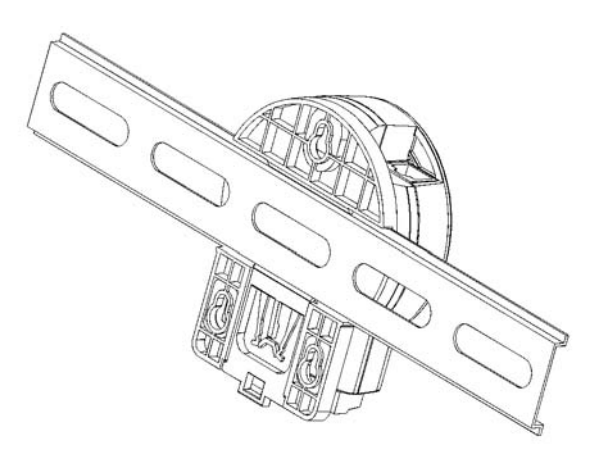

Figure 3.4 Rear View of DIN-Rail Mounting

#### 3.2.2 Wall Mounting

Each WISE-4000 module is packed with a plastic wall mounting bracket. User can refer the bracket dimension and assembling figure to configure an optimal placement in a wall, panel, or cabinet.

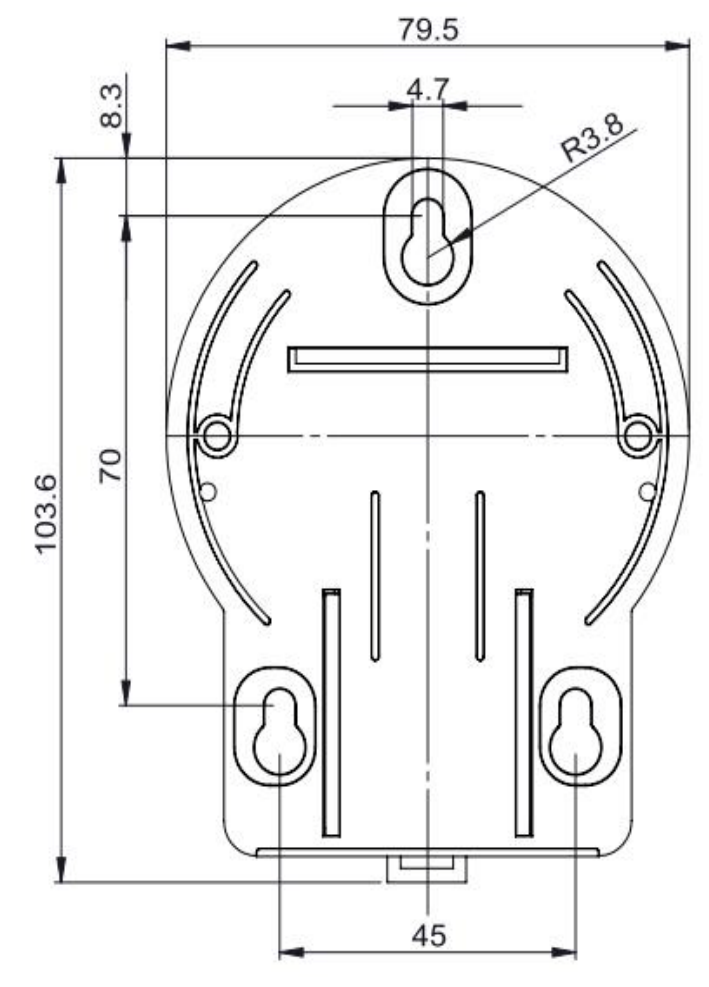

Figure 3.5 Mounting Kit Dimensions

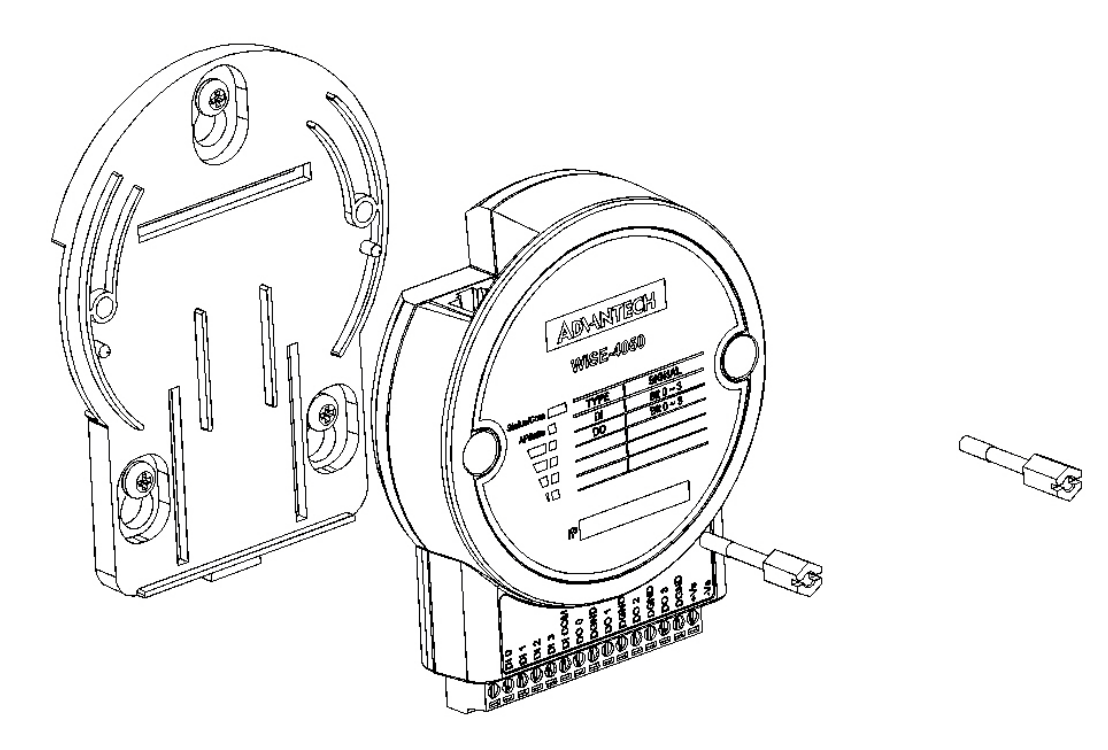

Figure 3.6 Wall Mounting

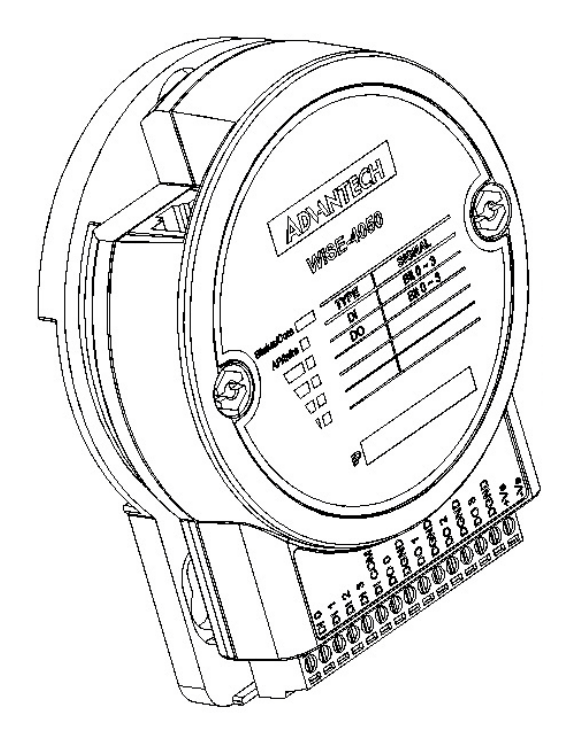

#### Figure 3.7 Wall Mounting Finished

## 3.2.3 Stack Mounting

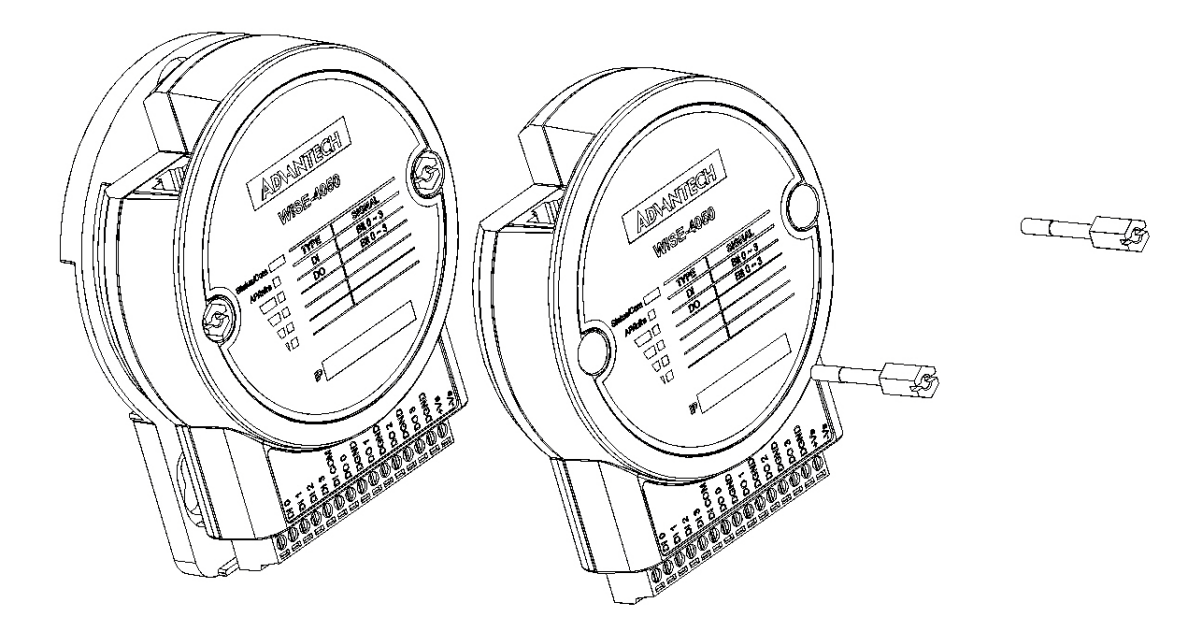

Figure 3.8 Stack Mounting

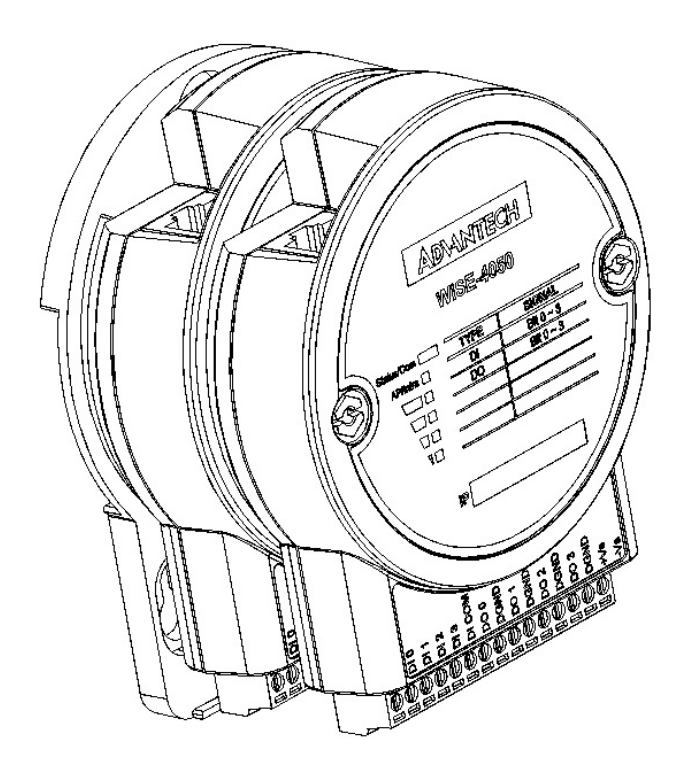

Figure 3.9 Finished Stack Mounting

## 3.3 Wiring & Connections

This section introduces basic information on wiring the power supply, I/O units, and Ethernet connection.

#### 3.3.1 Power Supply Wiring

The system of WISE- 4000 is designed for a standard industrial unregulated 24  $V_{DC}$  power supply. For further application, it can also accept +10 to +30  $V_{DC}$  of power input, 200mV peak to peak of power ripple, and the immediate ripple voltage should be maintained between +10 and +30  $V_{DC}$ .

Screw terminals +Vs and -Vs are for power supply wiring

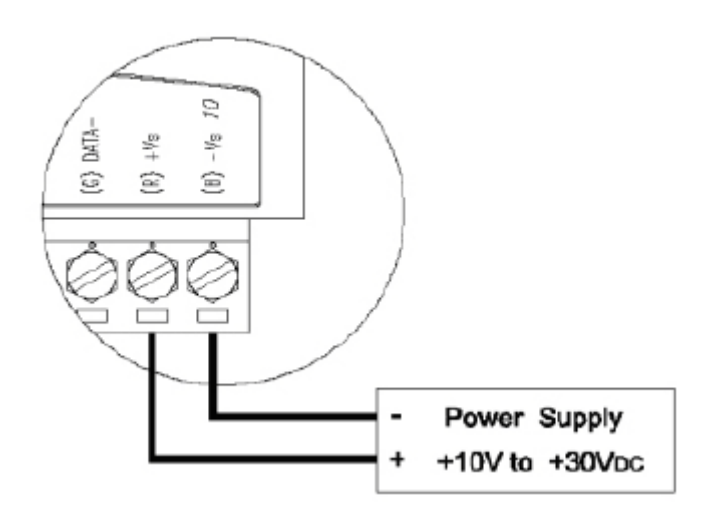

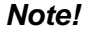

The wires used should be at least 2 mm.

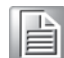

#### 3.3.2 I/O Units

The system uses a plug-in screw terminal block for the interface between I/O modules and field devices. The following information must be considered when connecting electrical devices to I/O modules.

- 1. The terminal block accepts wires from 0.5 mm to 2.5 mm.
- 2. Always use a continuous length of wire. Do not combine wires.
- 3. Use the shortest possible wire length.
- 4. Use wire trays for routing where possible.
- 5. Avoid running wires near high-energy wiring.
- 6. Avoid running input wiring in close proximity to output wiring.
- 7. Avoid creating sharp bends in the wires.

WISE-4000 User Manual

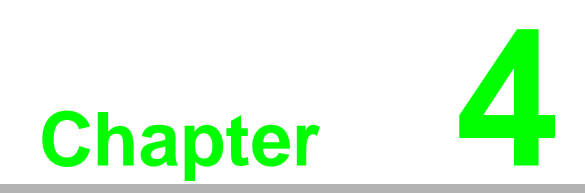

System Configuration

## 4.1 Connection

- 1. Plug DC power source in +Vs, -Vs pin of WISE module and turn the power on.
- 2. Connect your computer to Ethernet port of WISE module with RJ-45 cross-over Ethernet cable)

## 4.2 Configure WISE Using the Web Interface

#### 4.2.1 System Requirements

module is developed by public HTML 5 base, but for detailed indication and data transmission mode may be different on Web page of the operating system. For mobile devices, the minimum requirement of web browsers as below:

- Safari 6 in Apple iOS
- Web Browser in Google Android 4.0 (Ice Cream Sandwich)
- Chrome in Google Android 4.0 (Ice Cream Sandwich)

| Mobile Browse   | Chrome | Android | Safari |
|-----------------|--------|---------|--------|
| Configuration   | Y      | Y       | Y      |
| File Upload     | Ν      | N       | Ν      |
| Data Log Chart  | Y      | Y       | Y      |
| Data Log Export | N      | N       | N      |

For PC platforms, the minimum requirement of web browsers as below:

- Internet Explorer (version 11)
- Google Chrome (version 30)
- Mozilla Firefox (version 25)

| Mobile Browse   | Chrome | Firefox | Safari | IE11 | IE10 | IE9 |
|-----------------|--------|---------|--------|------|------|-----|
| Configuration   | Y      | Y       | Y      | Y    | Y    | Y   |
| File Upload     | Y      | Y       | N      | Y    | N    | Ν   |
| Data Log Chart  | Y      | Y       | Y      | Y    | Y    | Ν   |
| Data Log Export | Y      | Y       | Ν      | N    | N    | Ν   |

## 4.2.2 List of WISE-4000 Default Ethernet Ports

| Application   | Protocol | Port | Note         |
|---------------|----------|------|--------------|
| WebServer     | TCP      | 80   | Configurable |
| Modbus Server | TCP      | 502  | -            |
| Search Engine | UDP      | 5048 | -            |
| SNTP Client   | UDP      | -    | Randomly     |

## 4.2.3 Factory Default Settings

WISE-4000/LAN Series

- IP Mode: Static IP Address
- Default IP: 10.0.0.1
- Subnet Mask: 255.0.0.0
- Default Gateway: 0.0.0.0
- Default Connection Timeout: 720 second
- HTTP Port: 80

#### 4.2.4 Module Authorization

| Account | Default Password | Access Ability                                         |
|---------|------------------|--------------------------------------------------------|
| Root    | 0000000          | All the privileges                                     |
| Admin   | 0000000          | All the privileges except access control configuration |
| User    | 00000000         | View module status only, not allow to do configuration |

#### 4.2.5 Operation Mode

The operation mode can be configured by SW1 on the back of module. Please refer to previous chapter for the detail of configuring SW1.

| Mode         | WISE-4000/LAN Series         | WISE-4000 Wireless Series                                      |
|--------------|------------------------------|----------------------------------------------------------------|
| Initial Mode | Fixed IP address: 10.0.0.1   | Fixed IP address: 192.168.1.1<br>Fixed Wi-Fi Mode: AP Mode     |
| Normal Mode  | Default IP address: 10.0.0.1 | Default IP address: 192.168.1.1<br>Default Wi-Fi Mode: AP Mode |

## 4.2.6 Using a Browser to Configure the Module

- Configure URL: http://IP\_address/config
- Default URL: http://10.0.0.1/config
- Configuration Steps

| Login Web Configuration Page                                  |                |                                                                                                    |
|---------------------------------------------------------------|----------------|----------------------------------------------------------------------------------------------------|
| 10.0.0.1/config   WISE-4050/LAN Web  Account: Password: Login | 1.<br>2.<br>3. | Wirelessly connect your smart phone<br>to your local Ethernet network and<br>open the browser of your smart<br>phone.<br>Enter IP address of module with "/<br>config", for example, the default URL:<br>http://10.0.0.1/config<br>Then you will see the login page,<br>please enter the account and pass-<br>word, then click Login button |
| Module WISE-4050/LAN                                          | 4.             | After login you will see the configura-<br>tion web page                                                                                                    |
| WISE-4050/LAN                                                 | 5.             | Scroll down the tab, you can change<br>the login user here                                                                                                    |
| WISE-4050/LAN  Root  Root  Advanced  Advanced                 | 6.             | Click the button on the top, you can<br>switch to other pages                                                                                                    |

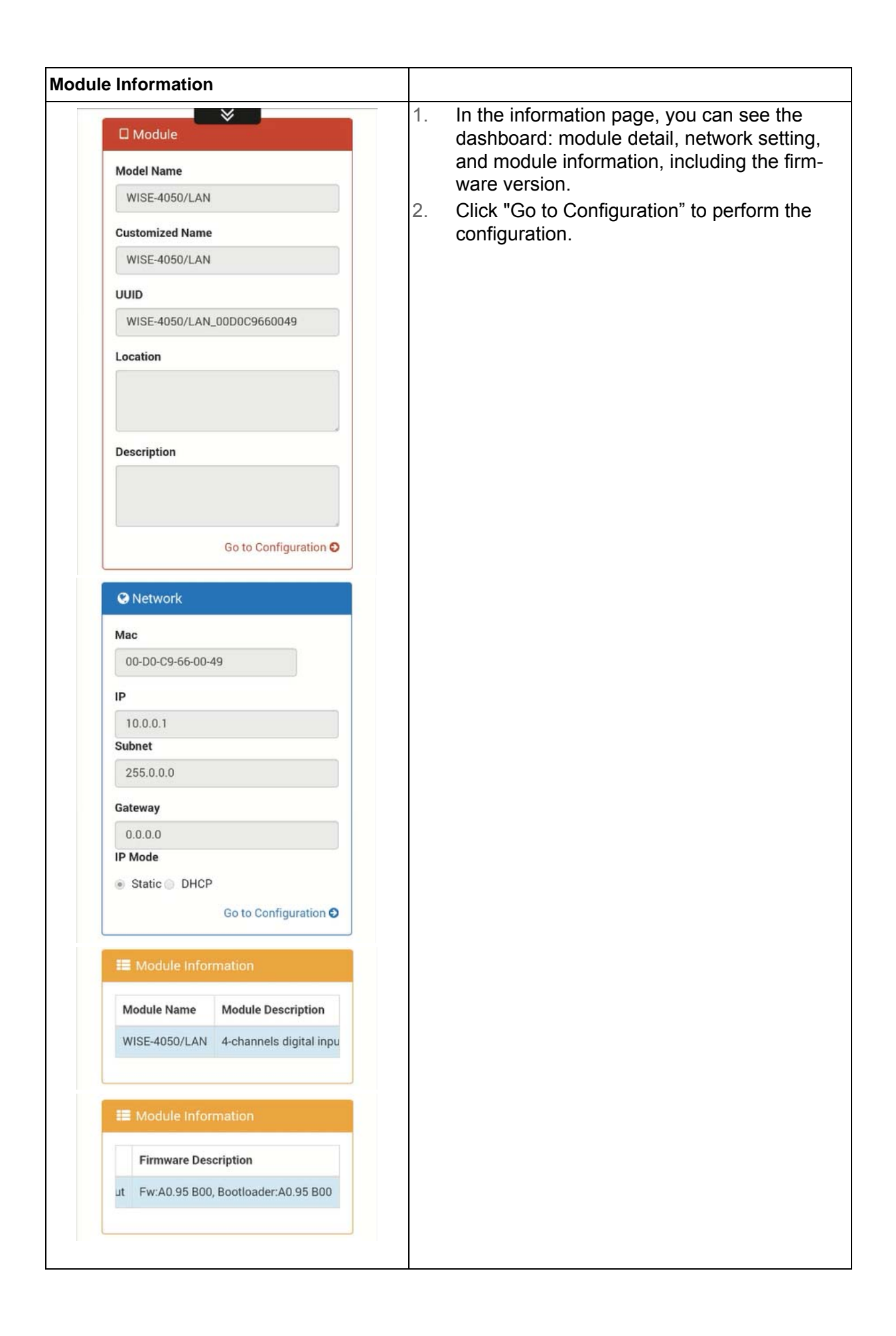

| ule Configuration               |                                                                                     |
|---------------------------------|-------------------------------------------------------------------------------------|
| Configuration                   | You can click different tab to switch the item you are going to configure           |
| Information Network Network App |                                                                                     |
| Time & Date SNTP Modbus         |                                                                                     |
| Diagnostic Control General      |                                                                                     |
| irmware Account                 |                                                                                     |
|                                 | [Information]                                                                       |
| nformation                      | Customized Name / UUID                                                              |
| odule Information               | Means model name and UUID of the mod<br>ule. You also can rename it for recognition |
| odel Name                       |                                                                                     |
| VISE-4050/LAN                   | Description                                                                         |
| istomized Name                  | You can add comments on this module for                                             |
| /ISE-4050/LAN                   | recognition.                                                                        |
| ocation Information             |                                                                                     |
| atitude                         | Location Information                                                                |
|                                 | You can note the location information for                                           |
| ngitude                         |                                                                                     |
| ltitude                         |                                                                                     |
| ocation                         |                                                                                     |
|                                 |                                                                                     |

|                                                                                       | [Network]                                                                                                    |
|---------------------------------------------------------------------------------------|----------------------------------------------------------------------------------------------------|
| Network                                                                               |                                                                                                    |
|                                                                                       | You can select the Connection mode a                                                                                                    |
| Mac                                                                                   | DHCP or Static IP and configure the l                                                                                                    |
| 00-D0-C9-66-00-49                                                                     | address, Subhet address, and Delat                                                                                                    |
| IP.                                                                                   |                                                                                                    |
| 10.0.0.1                                                                              |                                                                                                    |
| Subnet                                                                                |                                                                                                    |
| 255.0.00                                                                              |                                                                                                    |
| Gateway                                                                               |                                                                                                    |
| 0.0.0.0                                                                               |                                                                                                    |
| IP Mode                                                                               |                                                                                                    |
| Static DHCP                                                                           |                                                                                                    |
|                                                                                       |                                                                                                    |
|                                                                                       | [Network App]                                                                                                    |
|                                                                                       |                                                                                                    |
| Application Network                                                                   |                                                                                                    |
| Application Network                                                                   | You configure the web server port, Ho                                                                                                    |
| Web Server Port (Default:80)                                                          | enable communication WDT here                                                                                                    |
| 80 🖪                                                                                  |                                                                                                    |
| Hostidle (Timeout)                                                                    |                                                                                                    |
| 720 sec 🗳                                                                             |                                                                                                    |
|                                                                                       |                                                                                                    |
| Communication WDT Mode                                                                |                                                                                                    |
| Enable/Disable                                                                        |                                                                                                    |
|                                                                                       |                                                                                                    |
| ✓ Submit                                                                              |                                                                                                    |
|                                                                                       |                                                                                                    |
|                                                                                       |                                                                                                    |
|                                                                                       | [Time & Date]                                                                                                    |
| Local Time                                                                            | [Time & Date]                                                                                                    |
| Local Time                                                                            | [Time & Date]<br>You can see the current time here, decid                                                                                                    |
| Local Time                                                                            | [Time & Date]<br>You can see the current time here, decid<br>which time zone for your local time, ar                                                                       |
| Local Time                                                                            | [Time & Date]<br>You can see the current time here, decid<br>which time zone for your local time, ar<br>also do the time calibration by read th                            |
| Local Time                                                                            | [Time & Date]<br>You can see the current time here, decid<br>which time zone for your local time, an<br>also do the time calibration by read the<br>time from host devices |
| Local Time<br>Current Time<br>Time Zone                                               | [Time & Date]<br>You can see the current time here, decid<br>which time zone for your local time, ar<br>also do the time calibration by read th<br>time from host devices  |
| Local Time<br>Current Time<br>Time Zone<br>(GMT+08:00) Taipei                         | [Time & Date]<br>You can see the current time here, decid<br>which time zone for your local time, an<br>also do the time calibration by read th<br>time from host devices  |
| Local Time<br>Current Time<br>Time Zone<br>(GMT+08:00) Taipei • 🖻<br>Time Calibration | [Time & Date]<br>You can see the current time here, decid<br>which time zone for your local time, an<br>also do the time calibration by read th<br>time from host devices  |

|                                                                          |                                                                                                    |                                                   |                                       | [SNTP]                                                                                                    |
|--------------------------------------------------------------------------|----------------------------------------------------------------------------------------------------|---------------------------------------------------|---------------------------------------|----------------------------------------------------------------------------------------------------|
| SNTP                                                                     |                                                                                                    |                                                   |                                       | You can enable the SNTP function, so                                                                                              |
| Enable SNTF                                                              | P Client                                                                                                    |                                                   |                                       | module can act as a SNTP client to                                                                                                |
| Enabled/Disabled                                                         |                                                                                                    | B                                                 | time synchronization from assigned SN |                                                                                                    |
| SNTP Time                                                                | Polling Interva                                                                                                    | al                                                |                                       |                                                                                                    |
| 43200                                                                    |                                                                                                    | sec                                               |                                       |                                                                                                    |
| Primary SNT                                                              | P Server                                                                                                    |                                                   |                                       |                                                                                                    |
|                                                                          |                                                                                                    |                                                   |                                       |                                                                                                    |
| Secondary S                                                              | NTP Server                                                                                                    |                                                   |                                       |                                                                                                    |
|                                                                          |                                                                                                    |                                                   | B                                     |                                                                                                    |
| He Setting Add                                                           | olding Registe                                                                                                    | ers(4X)                                           |                                       | In order to provide user with more flex<br>and scalable in deploying module,<br>module remove the limitation of Mod               |
|                                                                          |                                                                                                    |                                                   |                                       | address setting and make it configure                                                                                             |
| Item                                                                     | Base                                                                                                    | Length                                            |                                       | as user's actual need. Basically, ther                                                                                            |
| ltem<br>DI<br>Status                                                     | Base                                                                                                    | Length                                            |                                       | as user's actual need. Basically, ther<br>two kinds of Modbus address section<br>and 4X) for you to configure each func           |
| Item<br>DI<br>Status<br>DO<br>Status                                     | Base 1 1001                                                                                                    | Length 4 4                                        |                                       | as user's actual need. Basically, ther<br>two kinds of Modbus address section<br>and 4X) for you to configure each func<br>item.  |
| ltem<br>DI<br>Status<br>DO<br>Status                                     | Base 1 1001 Coils Status(                                                                                                 | Length 4 4 0X)                                    |                                       | as user's actual need. Basically, ther<br>two kinds of Modbus address section<br>and 4X) for you to configure each func<br>item.  |
| Item<br>DI<br>Status<br>DO<br>Status                                     | Base 1 1001 Coils Status(                                                                                                 | Length 4 4 0X) ors(4X)                            |                                       | as user's actual need. Basically, ther<br>two kinds of Modbus address section<br>and 4X) for you to configure each func<br>item.  |
| Item DI Status DO Status He                                              | Base 1 1001 Coils Status( olding Registe ress                                                                             | Length<br>4<br>4<br>0X)<br>ers(4X)                |                                       | as user's actual need. Basically, ther<br>two kinds of Modbus address section<br>and 4X) for you to configure each func<br>item.  |
| Item DI Status DO Status Ho Setting Add Item                             | Base 1 1 1001 Coils Status( olding Registe ress Base                                                                      | Length 4 4 0X) ers(4X) Length                     |                                       | as user's actual need. Basically, ther<br>two kinds of Modbus address section<br>and 4X) for you to configure each func<br>item.  |
| Item DI Status DO Status He Setting Add Item DI Status DI Status         | Base          1         1001         Coils Status(         olding Registe         ress         Base         301           | Length<br>4<br>4<br>0X)<br>ers(4X)<br>Length<br>1 |                                       | as user's actual need. Basically, ther<br>two kinds of Modbus address section<br>and 4X) for you to configure each func<br>item.  |
| Item DI Status DO Status Ha Setting Add Item DI Status Counter Frequency | Base          1         1001         Coils Status(         olding Registe         ress         Base         301         1 | Length 4 4 0X) ers(4X) Length 1 8                 |                                       | as user's actual need. Basically, ther<br>two kinds of Modbus address section<br>and 4X) for you to configure each func-<br>item. |

| Diag          | nostic                                                                       |                                                                           |                   | [Diagnostic]<br>Here you can know the status of this mod                                                                  |  |
|---------------|------------------------------------------------------------------------------|---------------------------------------------------------------------------|-------------------|----------------------------------------------------------------------------------------------------|--|
| Nan           | ne                                                                           | Description                                                               |                   | ule                                                                                                    |  |
| *             | LastDoldStat     LastDownload Status                                         |                                                                           | e                 |                                                                                                    |  |
| *             |                                                                              |                                                                           |                   |                                                                                                    |  |
| *             | FlaFraseCvc                                                                  | Flash Frase Cycles                                                        |                   |                                                                                                    |  |
|               |                                                                              |                                                                           |                   |                                                                                                    |  |
| -             | 14 <b>2</b>                                                                  |                                                                           |                   | [Control]                                                                                                    |  |
| Cont          | trol                                                                         |                                                                           |                   | Enable Locate                                                                                                    |  |
| Enable        | Locate                                                                       |                                                                           |                   | It can help user search module with ligh                                                                                  |  |
| r             | Enable                                                                       |                                                                           | ¢                 | sign. (Status LED will be constantly on fo                                                                                |  |
| Restore       | e to Default                                                                 |                                                                           |                   | 10 sec when it enabled.)                                                                                                  |  |
| r             | Restore                                                                      |                                                                           | 680               |                                                                                                    |  |
| Reset P       | assword                                                                      |                                                                           |                   | Restore to Default                                                                                                    |  |
| F             | Reset                                                                        |                                                                           | Ø                 | be clear and restored to factory default                                                                                  |  |
| System        | Restart                                                                      |                                                                           |                   | when it enabled.                                                                                                    |  |
| F             | Restart                                                                      |                                                                           | Ф                 |                                                                                                    |  |
|               |                                                                              |                                                                           |                   | Reset Password                                                                                                    |  |
|               |                                                                              |                                                                           |                   | <b>System Restart</b><br>The system of this module will reboo<br>when it enabled.                                         |  |
|               |                                                                              |                                                                           |                   | [General]                                                                                                    |  |
| Gene<br>Commu | eral Con<br>inication WDT<br>Enabled/Disa<br>ote:Each IO wi<br>e's WDT is en | tiguration<br>ibled<br>I switch to it's FSV if<br>abled and it gets trigg | E<br>the<br>jerd. | After Communication WDT been enabled<br>in "Network App" tab, you can enable the<br>IO FSV triggered by communication WDT |  |
|               |                                                                              |                                                                           |                   |                                                                                                    |  |
|               |                                                                              |                                                                           |                   | [Firmware]                                                                                                    |  |
| Upgi          | rade                                                                         |                                                                           |                   | [Firmware]<br>You can upgrade the firmware and html file                                                                  |  |
| Upgi          | rade<br>ware                                                                 | 6                                                                         | •                 | [⊢ırmware]<br>You can upgrade the firmware and html file<br>here                                                          |  |

|         |                 |           | [Account]                          |
|---------|-----------------|-----------|------------------------------------|
| Account |                 |           | You can change the passwords of ea |
| Туре    | Password        | Authority |                                    |
| Root    | Change Password | Read/Wr   |                                    |
| dmin    | Change Password | Read/Wr   |                                    |
| Jser    | Change Password | Read      |                                    |

| I/O Status    |                                                                                     |
|---------------|-------------------------------------------------------------------------------------|
| III IO Staus  | [Status]                                                                            |
| DI DO         | The I/O statuses are shown here, for the output status, you can also change the I/O |
| Status        | status here.                                                                        |
| Configuration |                                                                                     |
| Trend         |                                                                                     |
| Status        |                                                                                     |
| Channel Staus |                                                                                     |
| 0             |                                                                                     |
| 1             |                                                                                     |
| 2             |                                                                                     |
|               |                                                                                     |

| tting                                                     |                                  |                  |                                                                            |                                      |
|-----------------------------------------------------------|----------------------------------|------------------|----------------------------------------------------------------------------|--------------------------------------|
| Channel                                                   |                                  |                  |                                                                            |                                      |
| 0 🔹                                                       |                                  |                  |                                                                            |                                      |
| Tag Name                                                  |                                  |                  |                                                                            |                                      |
| DI_0                                                      |                                  |                  |                                                                            |                                      |
| Vode                                                      |                                  |                  |                                                                            |                                      |
| DI                                                        |                                  | •                |                                                                            |                                      |
| All datas Mode' has                                       | in the data lo<br>be changed.    | ogger wil        | l be cleare                                                                | d, if                                |
| Zofrach                                                   |                                  |                  |                                                                            |                                      |
| 2 Refres                                                  | sh                               |                  |                                                                            |                                      |
| 1000000                                                   |                                  |                  |                                                                            |                                      |
| nvert Sign                                                | al                               |                  |                                                                            |                                      |
| En En                                                     | abled/Disable                    | ed               |                                                                            | ĩ                                    |
| Disital Filt                                              |                                  |                  |                                                                            |                                      |
|                                                           | abled /Disable                   | ad.              |                                                                            |                                      |
|                                                           | abled/ Disable                   | cu               |                                                                            |                                      |
| Min. Low S                                                | Signal Width                     |                  |                                                                            |                                      |
| 1                                                         |                                  |                  |                                                                            | TIS                                  |
| 1                                                         |                                  |                  | 0.1                                                                        | 110                                  |
| 1<br>Vlax. Low \$                                         | Signal Width                     |                  | 0.1                                                                        |                                      |
| 1<br>Max. Low 9                                           | Signal Width                     |                  | 0.1                                                                        | ms                                   |
| 1<br>Max. Low 9                                           | Signal Width                     |                  | 0.1                                                                        | ms                                   |
| 1<br>Max. Low 9                                           | Signal Width                     |                  | 0.11<br>0.11                                                               | ms                                   |
| 1<br>Max. Low 9                                           | Signal Width                     |                  | 0.11                                                                       | ms                                   |
| 1<br>Max. Low 9<br>1<br>Perview                           | Signal Width                     |                  | 0.11                                                                       | ms                                   |
| 1<br>Max. Low 9<br>1<br>rerview<br>Channel                | Signal Width                     | Mode             | 0.11<br>0.11<br>Subr                                                       | nit                                  |
| 1<br>Max. Low 3<br>1<br>rerview<br>Channel<br>0           | Signal Width                     | Mode             | 0.11<br>0.11<br>V Subi                                                     | ms<br>nit<br>ltr =                   |
| 1<br>Max. Low 9<br>1<br>rerview<br>Channel<br>0<br>1      | Tag Name<br>DI_0<br>DI_1         | Mode<br>DI<br>DI | 0.11<br>0.11<br>Subi<br>Paramet<br>Inv = 0, F<br>Inv = 0, F                | ms<br>nit<br>Itr =<br>Itr =          |
| 1<br>Max. Low 9<br>1<br>rerview<br>Channel<br>0<br>1<br>2 | Tag Name<br>DI_0<br>DI_1<br>DI_2 | Mode<br>DI<br>DI | 0.11<br>0.11<br>Subr<br>Paramett<br>Inv = 0, F<br>Inv = 0, F<br>Inv = 0, F | ms<br>nit<br>Itr =<br>Itr =<br>Itr = |

#### [Configuration]

#### Setting

User can do detail I/O setting in the tab, include the Tag Name, range type, filter, and also the working mode.

#### Calibration

For the analog module, after login root account, user can click calibration button to restore the factory calibration value.

#### Overview

In the end, there is an overview table for the configuration summary of each channel

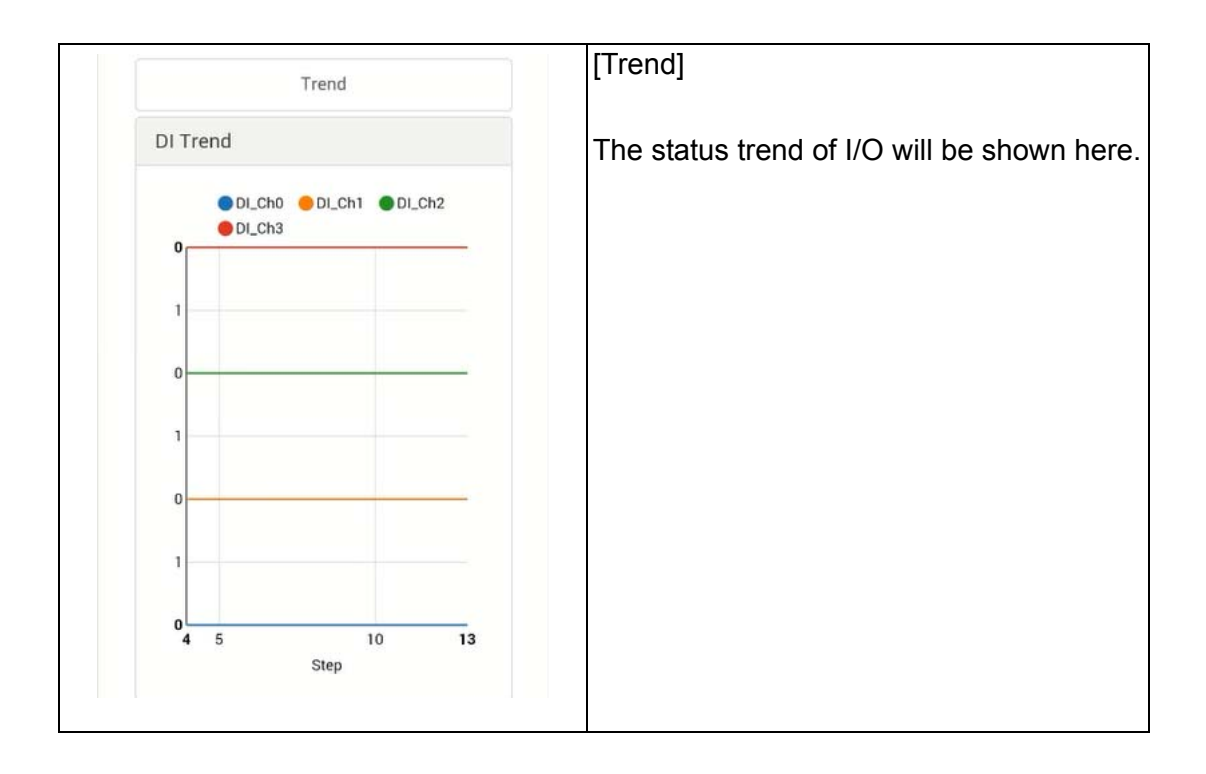

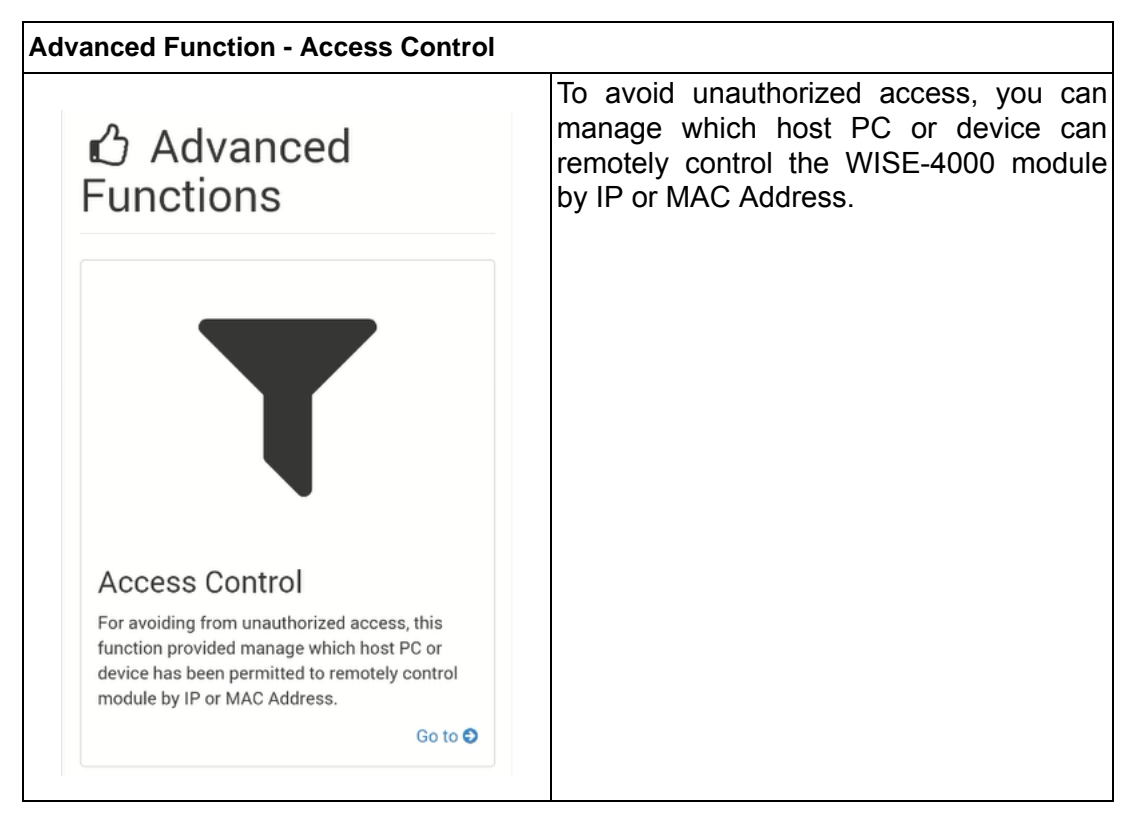

| Enable/Disable 🗐 | IP/MAC(Ex: 255.255.255.255 |
|------------------|----------------------------|
| 0                | 255.255.255.255            |
| 1                | 255.255.255.255            |
| 2                | 255.255.255.255            |
| 3                | 255.255.255.255            |
| 4                | 255.255.255.255            |
| 5                | 255.255.255.255            |
| 6                | 255.255.255.255            |
| 7                | 255.255.255.255            |

Enable one of the rows and enter the IP address or MAC address which allows to access the WISE-4000 device.

| ance Function - Data Log                    | The WISE-4000 series supports data log<br>functions, the I/O status can be logged in<br>the module and also be queried from the<br>module. |
|---------------------------------------------|----------------------------------------------------------------------------------------------------|
|                                             |                                                                                                    |
| Data Log                                    |                                                                                                    |
| Data logging, Recording without programming |                                                                                                    |
| Go to 🕄                                     |                                                                                                    |

|        | Data L                        | ogger                    | [Viewer]                                                                                                    |
|--------|-------------------------------|--------------------------|----------------------------------------------------------------------------------------------------|
| Viewe  | er General Set<br>nel Setting | tting                    | Data Format<br>User can configure which data will be log<br>ger and the timestamp format here                                                             |
| Dat    | a Viewer                      |                          | Filter                                                                                                    |
| Data   | a Format 👻                    |                          | This filter is for setting the criteria to que<br>the logged data. User can select the filte<br>mode and click "Query" button to query the<br>logged data |
| UUID   |                               |                          |                                                                                                    |
| MAC    | able/Disable<br>ID            |                          |                                                                                                    |
| 🔲 En   | able/Disable                  |                          |                                                                                                    |
| Time   | stamp                         |                          |                                                                                                    |
| Co     | ordinated Univers             | al Time(UTC) 🔻           |                                                                                                    |
| Filte  | r 💌                           |                          |                                                                                                    |
| Filter | Mode                          |                          |                                                                                                    |
| Am     | nount of Latest Da            | ta 🔹                     |                                                                                                    |
| Curre  | nt Total Amout                |                          |                                                                                                    |
| der    | 0                             |                          |                                                                                                    |
| Total  | Amout                         |                          |                                                                                                    |
|        | 0.0000                        | Clear                    |                                                                                                    |
|        |                               |                          |                                                                                                    |
| 128    | 0                             | WISE-<br>4050/LAN_00D0C9 | After the "Query" has been clicked, th data will be shown in the dashboard ar                                                                             |
| 128    | 0                             | WISE-<br>4050/LAN_00D0C9 | also in the list. Users can click the "Save button to save the logged data.                                                                               |
| 128    | 0                             | WISE-<br>4050/LAN_00D0C9 |                                                                                                    |
| 128    | 0                             | WISE-<br>4050/LAN_00D0C9 |                                                                                                    |
| 128    | 0                             | WISE-<br>4050/LAN_00D0C9 |                                                                                                    |
|        | Showing 1 to 1                | 10 of 40 entries         |                                                                                                    |
| Prev   | ious 1 2                      | 2 3 4                    |                                                                                                    |
|        |                               |                          | •                                                                                                    |

|                               | [General Settings]                                         |
|-------------------------------|------------------------------------------------------------|
| Logging Conditions            | I/O Data Logger                                            |
|                               | Decide whether to enable data log function here            |
| General                       |                                                            |
|                               | Periodical Log                                             |
| I/O Data Logger               | Check the box to enable periodically log-                  |
| Enable/Disable Periodical Log | ging, and the log period can be decided in                 |
| Enable/Disable                | "Period Interval" box                                      |
| WDT Trigger                   |                                                            |
| Enable/Disable                | Period Interval                                            |
| Period Interval               | Decide the logging period if "Periodical                   |
| 600 0.1 sec                   | Log <sup><sup>°</sup></sup> had been enabled. Pleased been |
|                               | sec it means if user configure "600" here                  |
| Built-in Memory               | the status of the I/O will be logged each                  |
| Built in Memory               | minute.                                                    |
| Reset the Log on Restart      |                                                            |
| Enable/Disable                | WDT Trigger                                                |
|                               | If the communication WDT been enable,                      |
|                               | once the condition of WDT been met, the                    |
|                               | status of I/O will be logged                               |
| ✓ Submit                      |                                                            |
|                               | Reset the Log on Restart                                   |
|                               | Decided whether to keep last value when                    |
|                               | the logger had been restarted.                             |
|                               | Circular Operation                                         |
|                               | Once the box been check, the data will                     |
|                               | been circular log when memory was full.                    |
|                               | Otherwise, the logger will stop.                           |

|                       |                                                                 |                                   | [Channel Setting]                                                                                                    |
|-----------------------|-----------------------------------------------------------------|-----------------------------------|----------------------------------------------------------------------------------------------------|
| Chann                 | el Setting                                                      |                                   | User can configure which channel of the module will be log and decide whether to log the data when the status is changed by |
| Ю ⊤уре                |                                                                 |                                   | check the box of "Change of Status"                                                                                         |
|                       | DI                                                              |                                   |                                                                                                    |
|                       | DO/Relay                                                        |                                   |                                                                                                    |
|                       | AI                                                              |                                   |                                                                                                    |
|                       | AO                                                              |                                   |                                                                                                    |
| Channel               | Enabled Channel                                                 | Change of St                      |                                                                                                    |
| 0                     |                                                                 |                                   |                                                                                                    |
| 1                     |                                                                 |                                   |                                                                                                    |
| 2                     |                                                                 |                                   |                                                                                                    |
| 3                     |                                                                 |                                   |                                                                                                    |
| All data<br>parameter | as in the data logger wi<br>ers have be changed in<br>Setting". | ll be cleared, if<br>the "Channel |                                                                                                    |

## 4.3 Configure WISE-4000 with ADAM.NET Utility

1. Install ADAM.NET Utility in your computer. (After successfully installation, there will be a shortcut generated on the screen)

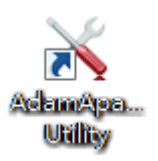

- 2. Double click the shortcut icon, and then you will see the main operation window.
- 3. Click Search Module icon in Toolbar. You will see all online modules in the left Module Tree screen and an unconfigured new module, whose default password is 00000000, will appear on the Others section as below. Now you can define the network mode of the module in the beginning. After that, you will be able to perform other settings.

| Ν | Note! |  |  |
|---|-------|--|--|
|   |       |  |  |

The default password is 00000000

### 4.3.1 Operation Framework

The operation window mainly contains 4 areas, including Menu, Toolbar, Module Tree screen and Main Operation screen.

#### 4.3.1.1 Menu

#### a. File

- Open Favorite Group You can import the favorite configuration group file (.XML) from your computer.
- Save Favorite Group You can save the favorite group configuration group as XML file to your computer.
  - Auto-Initial Group If you want to have the same favorite group configuration when you exit ADAM.NET utility and launch it again, you need to check this option.
- Exit Exit ADAM.NET Utility.

#### b. Tools

#### Search Device

Search all the WISE-4000 modules you connected in local Ethernet.

#### Add Devices to Group

It's used to add WISE-4000 modules to your favorite group. After activating search function, all online modules will show on Module Tree Screen area. Now you can enable this function to select the device you want to add in the Module Tree Screen.

#### Group Configuration

Group Configuration is on WISE-4000 series module. It can help you efficiently configure or maintain massive WISE-4000 modules with the same configuration file or firmware upgrade at one time in the local network. The following steps will instruct you how to operate it.

#### Terminal for Command Testing

WISE-4000 series module Modbus/TCP as communication protocol, so you can launch the terminal to directly communicate with WISE-4000 series module by these two protocols.

Print Screen

You can save current ADAM.NET Utility screen into an image file by this option.

#### HTML File Packager

You can pack your user web page by this tool:

- 1. Put all the files that you are going to pack in same folder, and "Browse..." the folder
- 2. Press "Save as..." and give a file name after it's been packaged
- 3. Check all the files had been selected in "File List"
- 4. Check "Gzip Compression" to reduce the file size
- 5. After pressing the "Apply" button, your user web page will be compressed as a "\*.ehf" file, then you can download the file into your WISE module

| 🔉 Html    | Files P            | ackager    |                |                   |                  |        | 23         |
|-----------|--------------------|------------|----------------|-------------------|------------------|--------|------------|
| Source    | Source             |            |                |                   |                  |        |            |
| Folder :  | F                  | C:\Wise40  | OOLAN_Uœr      | WebPage\Wise4060L | AN               |        | Browse     |
| Destina   | tion —             |            |                |                   |                  |        |            |
| Type :    | ſ                  | Encapsula  | ted User's HTI | ML File Format    | •                |        |            |
| File Patl | 1: []              | D:\wise406 | 501an_UserWe   | bPage.ehf         |                  |        | Save as    |
| -File Lis | t :                |            |                |                   |                  |        |            |
|           |                    | No.        | Status         | Original Bytes    | Compressed Bytes | Туре / | File Name  |
|           |                    | 1          |                |                   |                  | .css   | style.css  |
| •         |                    | 2          |                |                   |                  | .html  | index.html |
|           |                    | 3          |                |                   |                  | .js    | jquery.js  |
|           |                    |            |                |                   |                  |        |            |
| •         |                    |            |                |                   |                  |        | Þ          |
| 🔽 Selec   | ▼ Select all files |            |                |                   |                  |        |            |
| 🔽 Gzip    | Compr              | ession     |                |                   |                  | Apply  | Exit       |

#### c. Setup

#### Favorite Group

You can configure your favorite group including add one new device, modify or delete one current device, sort current devices and diagnose connection to one device.

- Refresh Serial and Ethernet ADAM.NET utility will refresh the serial and LAN network connection situation.
   Add COM Ports
  - Add COM Ports This option is used to add serial COM ports in ADAM.NET Utility. You won't need to use this option for WISE-4000 modules.
- Show TreeView Check this option to display the Module Tree Screen area.
- Allow Calibration Check this option to allow calibration function enabled on AI/O module.

#### d. Help

#### Check Up-to-Date on the Web

It will automatically connect to support and download page of Advantech website when it enabled. You can find and download the latest version of WISE-4000 utility there.

#### About ADAM.NET Utility The current version of ADAM.NET Utility is installed on your computer.

#### 4.3.1.2 Toolbar

There are 8 graphical icons for common used options of Menu on the toolbar.

🕒 🔚 🔍 📲 🖋 🐌 🕨 🖻

Definition (from left to right)

- 1. Open favorite group
- 2. Save favorite group
- 3. Search Modules
- 4. Add Devices to Group
- 5. Terminal for Command Testing
- 6. Group Configuration
- 7. Monitor Data Stream/Event
- 8. Print Screen

#### 4.3.1.3 Module Tree Screen

The Module Tree Screen locates on the left part of ADAM.NET utility operation window. There are four categories in this area:

#### Serial

All serial I/O Modules (ADAM-4000 and ADAM-5000 RS-485 serial modules) connected to the host PC will be listed in this category.

#### Ethernet

All Ethernet I/O Modules (ADAM-6000, ADAM-6100, and ADAM-5000 TCP modules) connected to the host PC will be listed in this category.

#### **Favorite Group**

You can define which devices listed in the three categories above into your personal favorite group. This will make you easier to find your interested modules. Right click on the WISE-4000 device item under the Favorite Group item and you can select Add New Group to create a new group. After you create your own group, right click on your group and Add New Device into your group. You can also select Diagnose connection to check the communication.

#### ADAM-4500\_5510 Series

This is a DOS interface utility for remote controllers such as ADAM-4500 and ADAM-5510 series.

#### **Wireless Sensor Networks**

All wireless I/O Modules (ADAM-2000 modules) connected to the host PC, through wireless gateway, will be listed in this category.

#### 4.3.1.4 Main Operation Screen

Main Operation Screen located on the right side of utility includes I/O status display and function setting. You can select different items in Module Tree Screen, and then Main Operation Screen will change dependently. You can do all configurations and test in this area.

In Information page (after clicking Ethernet), you can configure Connection/Send/ Receive/Scan Timeout. The supervisor password is a shortcut to let you enter a password at one time which's applied for certain modules, so you don't need to enter the same password for each module when you check it.

# 4.4 Configuring WISE-4000 with ADAM.NET Utility (software)

ADAM.NET Utility, which is designed with graphical operation interface, is aimed to offer users directly configure, control WISE-4000 module, and monitor the real-time status of remote WISE-4000 module via Ethernet or Wireless connection.

To keep you informed with latest update, you also can check it from the following download link on Advantech website.

http://support.advantech.com.tw/Support/DownloadSRDetail.aspx?SR\_ID=1-2AKUDB

**Note!** Before installing ADAM.NET Utility, you need to install .NET Framework 2.0 or higher version.

System requirement

- Microsoft Windows XP/7
- At least 32 MB RAM
- 20 MB of hard disk space available
- VGA color or higher resolution monitor
- Mouse or other pointing devices
- 10/100 Mbps or higher Ethernet Card
- 1. Configure the computer's IP address as the same domain as WISE-4000 module. For the new WISE-4000/LAN Series which default IP address is 10.0.0.1, the IP address of computer can be configured as 10.0.0.99 for example as following.
- 2. Open the Adam/Apax .NET Utility then you can see the IP address of computer been shown under "Ethernet" tree. You can right click to refresh the subnodes of this tree. Or click "Search Device" to find WISE-4000 module.

| File Tools Setup Help                                                                    |                                                                                                   |                                                                                          |   |
|------------------------------------------------------------------------------------------|---------------------------------------------------------------------------------------------------|------------------------------------------------------------------------------------------|---|
| 😑 🔜 🔍 и 🖋 🏇 🕨 📾                                                                          |                                                                                                   |                                                                                          |   |
| Serial<br>Ethemet<br>Othe<br>Favorite<br>ADAM4500_5510Series<br>Wireless Sensor Networks | Information<br>Host name:<br>Adapter:<br>Connection timeout:<br>Send timeout:<br>Receive timeout: | 10.0.0.99           2000         ms           2000         ms           10.00         ms |   |
|                                                                                          | Scan interval:                                                                                    | 1000 ms                                                                                  |   |
|                                                                                          | Supervisor password:                                                                              |                                                                                          | E |

3. Users can also right click the IP address to find WISE-4000 module.

| File Tools Setup Help                   |                     |           |
|-----------------------------------------|---------------------|-----------|
| 😑 🔜 🔍 📲 🖋 🐌 🕨 🗖                         |                     |           |
| Ethemet                                 | Information         |           |
| Others Search Device                    | ost name:           |           |
| - Standard Group<br>ADAM4500_5510Series | Adapter:            | 10.0.0.99 |
| 🦾 🍯 Wireless Sensor Networks            | Connection timeout: | 2000 ms   |

4. After the module been found, it will be listed under IP address in same domain, you can login the embedded web configuration web page for further configuration as introduced in previous section

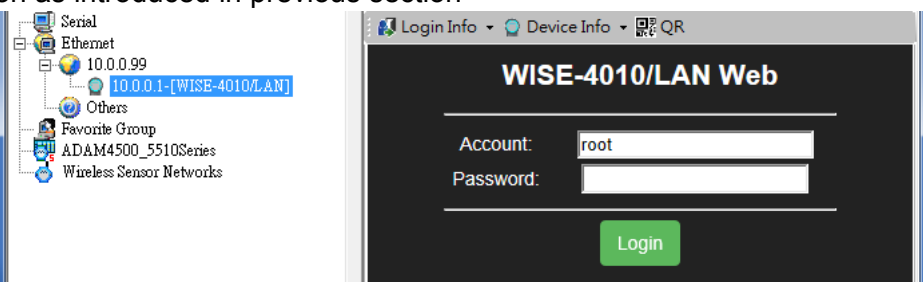

5. There are some function provide in same pages in utility, first you can enter the account and password faster in "Login Info" tab.

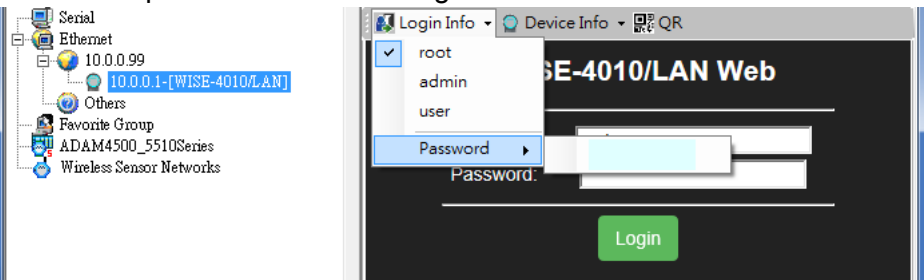

6. In the "Device Info" tab, the detail information of this module will been shown

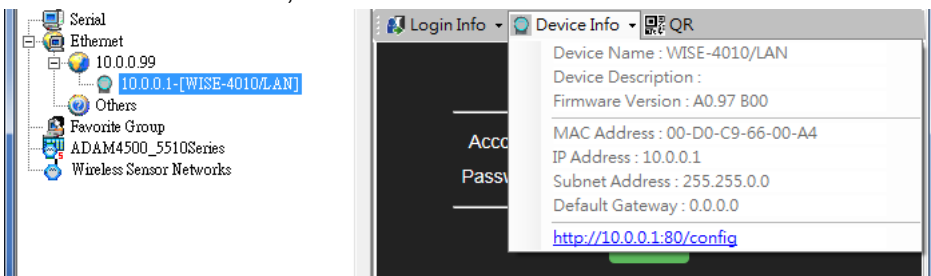

7. The "QR" tab will generate the QR code of the web configuration web page for mobile device to access the module. User can also click the QR code to open the browser for further configuration.

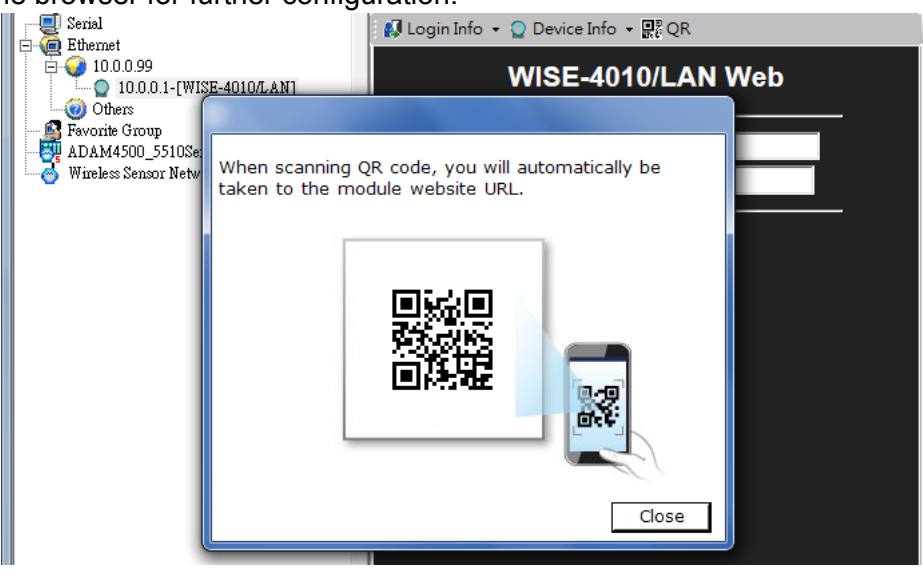

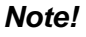

If you are not able to search the module, you can configure the SW1 behind the module to initial mode. After power up and search the module in utility, user can find the module with default IP address, and the device name will been shown in "Others" tree with (\*) sign. So user can change the device network setting in this page. Or try to locate the device and also reset the password with same page. After the new network setting been apply, please configure the SW1 back to normal mode and power up again to reboot in new network setting.

| Serial<br>Ethernet<br>Others<br>Boonte Group<br>ADAM4500_5510Series<br>Wireless Sensor Networks | Setting<br>Network setting: —<br>MAC address :<br>IP address :<br>Subnet Address :<br>Default gateway : | 00-D0-C9-66-00-A4<br>10.0.0.1<br>255.255.0.0<br>0.0.0.0 | Ethernet Mode Configured<br>© Static © DHCP<br>Port Number Setting (0~65535)<br>80<br>Apply change |
|-------------------------------------------------------------------------------------------------|----------------------------------------------------------------------------------------------------|---------------------------------------------------------|----------------------------------------------------------------------------------------------------|
|                                                                                                 | Others:<br>Locate Enable                                                                                | Reset Password                                          |                                                                                                    |

WISE-4000 User Manual

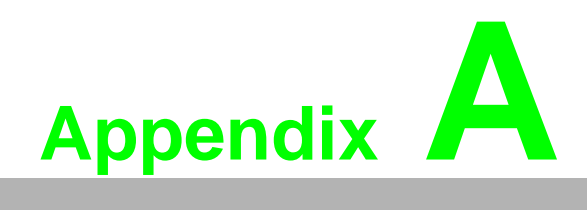

I/O Modbus Mapping Table

## A.1 Modbus Function Code Introduction

To full-fill the programming requirement, there is a series of function code standard for user's reference.

| Code (Hex) | Name                      | Usage                                         |
|------------|---------------------------|-----------------------------------------------|
| 01         | Read Coil Status          | Read Discrete Output Bit                      |
| 02         | Read Input Status         | Read Discrete Input Bit                       |
| 03         | Read Holding Registers    | Read 16-bit register. Used to read integer or |
| 04         | Read Input Registers      | floating point process data.                  |
| 05         | Force Single Coil         | Write data to force coil ON/OFF               |
| 06         | Preset Single Register    | Write data in 16-bit integer format           |
| 08         | Loopback Diagnosis        | Diagnostic testing of the communication port  |
| 0F         | Force Multiple Coils      | Write multiple data to force coil ON/OFF      |
| 10         | Preset Multiple Registers | Write multiple data in 16-bit integer format  |

## A.2 WISE-4010/LAN Modbus Mapping Table

| Address (0X) | Channel        | Description                          | Attribute  |
|--------------|----------------|--------------------------------------|------------|
| 00017        | 0              |                                      | Read/Write |
| 00018        | 1              |                                      | Read/Write |
| 00019        | 2              | - DO value                           | Read/Write |
| 00020        | 3              |                                      | Read/Write |
| 00101        | 0              | Reset Historical<br>Maximum Al Value | Write      |
| 00102        | 1              |                                      | Write      |
| 00103        | 2              |                                      | Write      |
| 00104        | 3              |                                      | Write      |
| 00105        | Average Ch 0~3 |                                      | Write      |
|              |                |                                      |            |
| 00111        | 0              |                                      | Write      |
| 00112        | 1              |                                      | Write      |
| 00113        | 2              | Reset Historical Min. Al Value       | Write      |
| 00114        | 3              |                                      | Write      |
| 00115        | Average Ch 0~3 |                                      | Write      |
|              |                |                                      |            |
| 00121        | 0              | _                                    | Read       |
| 00122        | 1              | Open-Circuit Flag (Burnout)          | Read       |
| 00123        | 2              |                                      | Read       |
| 00124        | 3              |                                      | Read       |

#### Address (0X):

| - |
|---|

#### Address (4X):

| Address (4X) | Channel       | Description        | Attribute  |
|--------------|---------------|--------------------|------------|
| 40211        |               | Module Name 1      | Read       |
| 40212        |               | Module Name 2      | Read       |
|              |               |                    |            |
| 40221        | All Al        | AI Channel Enabled | Read/Write |
|              |               |                    |            |
| 40303        | All DO        | DO Value           | Read/Write |
| 40004        |               |                    | Deed       |
| 40001        | 0             |                    | Read       |
| 40002        | 1             |                    | Read       |
| 40003        | 2             | Al Value           | Read       |
| 40004        | 3             |                    | Read       |
| 40005        | Average Ch 0~ | 3                  | Read       |
|              |               |                    |            |
| 40009-40010  | 0             |                    | Read/Write |
| 40011~40012  | 1             | Pulse Output       | Read/Write |
| 40013~40014  | 2             | Low Level Width    | Read/Write |
| 40015~40016  | 3             |                    | Read/Write |
|              |               |                    |            |
| 40017-40018  | 0             |                    | Read/Write |
| 40019~40020  | 1             | Pulse Output       | Read/Write |
| 40021~40022  | 2             | High Level Width   | Read/Write |
| 40023~40024  | 3             |                    | Read/Write |
|              |               |                    |            |
| 40025-40026  | 0             |                    | Read/Write |
| 40027~40028  | 1             |                    | Read/Write |
| 40029~40030  | 2             |                    | Read/Write |
| 40031~40032  | 3             |                    | Read/Write |

| 40033~40034 | 0              |                                                            | Read/Write |
|-------------|----------------|------------------------------------------------------------|------------|
| 40035~40035 | 1              | -<br>Cot Incromental Dulas                                 | Read/Write |
| 40037~40038 | 2              | - Set incremental Pulse                                    | Read/Write |
| 40037~40040 | 3              | -                                                          | Read/Write |
|             |                |                                                            |            |
| 40101~40102 | 0              |                                                            | Read       |
| 40103~40104 | 1              |                                                            | Read       |
| 40105~40106 | 2              | - Al Status                                                | Read       |
| 40107~40108 | 3              | -                                                          | Read       |
|             |                |                                                            |            |
| 40111       | 0              |                                                            | Read       |
| 40112       | 1              | -                                                          | Read       |
| 40113       | 2              | - Historicai<br>Maximum Al Value                           | Read       |
| 40114       | 3              |                                                            | Read       |
| 40115       | Average Ch 0~3 | -                                                          | Read       |
|             |                |                                                            |            |
| 40121       | 0              | - Historical<br>- Minimum Al Value                         | Read       |
| 40122       | 1              |                                                            | Read       |
| 40123       | 2              |                                                            | Read       |
| 40124       | 3              |                                                            | Read       |
| 40125       | Average Ch 0~3 |                                                            | Read       |
|             |                |                                                            |            |
| 40131~40132 | 0              | Al Floating Value<br>(IEEE754)                             | Read       |
| 40133~40134 | 1              |                                                            | Read       |
| 40135~40136 | 2              |                                                            | Read       |
| 40137~40138 | 3              |                                                            | Read       |
| 40139~40140 | Average Ch 0~3 |                                                            | Read       |
|             |                |                                                            |            |
| 40151~40152 | 0              | _                                                          | Read       |
| 40153~40154 | 1              | Historical Maximum                                         | Read       |
| 40155~40156 | 2              | AI Floating Value                                          | Read       |
| 40157~40158 | 3              | (IEEE754)                                                  | Read       |
| 40159~40160 | Average Ch 0~3 |                                                            | Read       |
|             |                |                                                            |            |
| 40171~40172 | 0              | – Historical Minimum<br>– Al Floating Value<br>– (IEEE754) | Read       |
| 40173~40174 | 1              |                                                            | Read       |
| 40175~40176 | 2              |                                                            | Read       |
| 40177~40178 | 3              |                                                            | Read       |
| 40179~40180 | Average Ch 0~3 |                                                            | Read       |
|             |                |                                                            |            |
| 40191       | 0              | _                                                          | Read       |
| 40192       | 1              |                                                            | Read       |
| 40193       | 2              | Ai value                                                   | Read       |
| 40194       | 3              |                                                            | Read       |
| 40195       | Average Ch 0~3 |                                                            | Read       |
|             |                |                                                            |            |
| 40201 | 0              |                                  | Read/Write |
|-------|----------------|----------------------------------|------------|
| 40202 | 1              |                                  | Read/Write |
| 40203 | 2              | Al Type Code**                   | Read/Write |
| 40204 | 3              | (The type codes of channels for  | Read/Write |
| 40205 | Average Ch 0~3 | average value can't be changed.) | Read       |
|       |                |                                  |            |

| Lower Register |                             | Higher | Register                      |
|----------------|-----------------------------|--------|-------------------------------|
| Bit            | Description                 | Bit    | Description                   |
| 0              | Fail to Provide AI Value    | 0      | DI triggered to Safety Value  |
| 1              | Over Range                  | 1      | DI triggered to Startup Value |
| 2              | Under Range                 | 2      | Reserved                      |
| 3              | Open Circuit / Burnout      | 3      | Reserved                      |
| 4              | Reserved                    | 4      | Reserved                      |
| 5              | Reserved                    | 5      | Reserved                      |
| 6              | Reserved                    | 6      | Reserved                      |
| 7              | ADC Initializing/Error      | 7      | Reserved                      |
| 8              | Reserved                    | 8      | Reserved                      |
| 9              | Zero/Span Calibration Error | 9      | Reserved                      |
| 10             | Reserved                    | 10     | Reserved                      |
| 11             | Reserved                    | 11     | Reserved                      |
| 12             | Reserved                    | 12     | Reserved                      |
| 13             | Reserved                    | 13     | Reserved                      |
| 14             | Reserved                    | 14     | Reserved                      |
| 15             | Reserved                    | 15     | Reserved                      |

| • •       |             |
|-----------|-------------|
| Type Code | Input Range |
| 0x1080    | 4~20 mA     |
| 0x1082    | 0~20 mA     |
|           |             |

| Address 0X | Channel | Description               | Attribute  |
|------------|---------|---------------------------|------------|
| 00001      | 0       |                           | Read       |
| 00002      | 1       |                           | Read       |
| 00003      | 2       | - Di value                | Read       |
| 00004      | 3       | -                         | Read       |
|            |         |                           |            |
| 00017      | 0       |                           | Read/Write |
| 00018      | 1       |                           | Read/Write |
| 00019      | 2       | DO value                  | Read/Write |
| 00020      | 3       | -                         | Read/Write |
|            |         |                           |            |
| 00033      | 0       |                           | Read/Write |
| 00034      | 1       | Counter Status            | Read/Write |
| 00035      | 2       | 1: start)                 | Read/Write |
| 00036      | 3       |                           | Read/Write |
|            |         |                           |            |
| 00037      | 0       |                           | Write      |
| 00038      | 1       | Clear Counter             | Write      |
| 00039      | 2       | (1: write to clear value) | Write      |
| 00040      | 3       | -                         | Write      |
|            |         |                           |            |
| 00041      | 0       |                           | Read/Write |
| 00042      | 1       | Clear Overflow            | Read/Write |
| 00043      | 2       | auto set to 0 after read) | Read/Write |
| 00044      | 3       |                           | Read/Write |
|            |         |                           |            |
| 00045      | 0       |                           | Read/Write |
| 00046      | 1       | DI Latch Status           | Read/Write |
| 00047      | 2       | 0: write to clear latch)  | Read/Write |
| 00048      | 3       |                           | Read/Write |

# A.3 WISE-4050/LAN Modbus Mapping Table

| Address 4X  | Channel | Description                | Attribute  |
|-------------|---------|----------------------------|------------|
| 40211       | -       | Module Name 1              | Read       |
| 40212       | -       | Module Name 2              | Read       |
|             |         |                            |            |
| 40301       | All DI  | DI Value                   | Read       |
| 40303       | All DO  | DO Value                   | Read/Write |
|             |         |                            |            |
| 40001~40002 | 0       |                            | Read       |
| 40003~40004 | 1       | Counter/Frequency<br>Value | Read       |
| 40005~40006 | 2       |                            | Read       |
| 40007~40008 | 3       |                            | Read       |

| 40009~40010 | 0 |                     | Read/Write |
|-------------|---|---------------------|------------|
| 40011~40012 | 1 | Pulse Output        | Read/Write |
| 40013~40014 | 2 | Low Level Width     | Read/Write |
| 40015~40016 | 3 |                     | Read/Write |
|             |   |                     |            |
| 40017~40018 | 0 |                     | Read/Write |
| 40019~40020 | 1 | Pulse Output        | Read/Write |
| 40021~40022 | 2 | High Level Width    | Read/Write |
| 40023~40024 | 3 |                     | Read/Write |
|             |   |                     |            |
| 40025~40026 | 0 |                     | Read/Write |
| 40027~40028 | 1 | Set Absolute        | Read/Write |
| 40029~40030 | 2 | Pulse Output Number | Read/Write |
| 40031~40032 | 3 |                     | Read/Write |
|             |   |                     |            |
| 40033~40034 | 0 |                     | Read/Write |
| 40035~40035 | 1 | Set Incremental     | Read/Write |
| 40037~40038 | 2 | Pulse Output Number | Read/Write |
| 40037~40040 | 3 |                     | Read/Write |
|             |   |                     |            |

| Address 0X | Channel | Description                                                                   | Attribute  |
|------------|---------|-------------------------------------------------------------------------------|------------|
| 00001      | 0       |                                                                               | Read       |
| 00002      | 1       |                                                                               | Read       |
| 00003      | 2       | Di value                                                                      | Read       |
| 00004      | 3       |                                                                               | Read       |
|            |         |                                                                               |            |
| 00017      | 0       |                                                                               | Read/Write |
| 00018      | 1       |                                                                               | Read/Write |
| 00019      | 2       | BO value                                                                      | Read/Write |
| 00020      | 3       |                                                                               | Read/Write |
|            |         |                                                                               |            |
| 00033      | 0       |                                                                               | Read/Write |
| 00034      | 1       | Counter Status                                                                | Read/Write |
| 00035      | 2       | (U: stop<br>1: start)                                                         | Read/Write |
| 00036      | 3       |                                                                               | Read/Write |
|            |         |                                                                               |            |
| 00037      | 0       |                                                                               | Write      |
| 00038      | 1       | Clear Counter                                                                 | Write      |
| 00039      | 2       | (1: write to clear value)                                                     | Write      |
| 00040      | 3       |                                                                               | Write      |
|            |         |                                                                               |            |
| 00041      | 0       |                                                                               | Read/Write |
| 00042      | 1       | Clear Overflow                                                                | Read/Write |
| 00043      | 2       | auto set to 0 after read)                                                     | Read/Write |
| 00044      | 3       |                                                                               | Read/Write |
|            |         |                                                                               |            |
| 00045      | 0       |                                                                               | Read/Write |
| 00046      | 1       | DI Latch Status Read<br>(1: DI latched, Read<br>0: write to clear latch) Read | Read/Write |
| 00047      | 2       |                                                                               | Read/Write |
| 00048      | 3       |                                                                               | Read/Write |

# A.4 WISE-4060/LAN Modbus Mapping Table

| Address 4X  | Channel | Description                | Attribute  |
|-------------|---------|----------------------------|------------|
| 40211       | -       | Module Name 1              | Read       |
| 40212       | -       | Module Name 2              | Read       |
|             |         |                            |            |
| 40301       | All DI  | DI Value                   | Read       |
| 40303       | All DO  | DO Value                   | Read/Write |
|             |         |                            |            |
| 40001~40002 | 0       |                            | Read       |
| 40003~40004 | 1       | Counter/Frequency<br>Value | Read       |
| 40005~40006 | 2       |                            | Read       |
| 40007~40008 | 3       |                            | Read       |

| 40009~40010 | 0 |                     | Read/Write |
|-------------|---|---------------------|------------|
| 40011~40012 | 1 | Pulse Output        | Read/Write |
| 40013~40014 | 2 | Low Level Width     | Read/Write |
| 40015~40016 | 3 |                     | Read/Write |
|             |   |                     |            |
| 40017~40018 | 0 |                     | Read/Write |
| 40019~40020 | 1 | Pulse Output        | Read/Write |
| 40021~40022 | 2 | High Level Width    | Read/Write |
| 40023~40024 | 3 |                     | Read/Write |
|             |   |                     |            |
| 40025~40026 | 0 |                     | Read/Write |
| 40027~40028 | 1 | Set Absolute        | Read/Write |
| 40029~40030 | 2 | Pulse Output Number | Read/Write |
| 40031~40032 | 3 |                     | Read/Write |
|             |   |                     |            |
| 40033~40034 | 0 |                     | Read/Write |
| 40035~40035 | 1 | Set Incremental     | Read/Write |
| 40037~40038 | 2 | Pulse Output Number | Read/Write |
| 40037~40040 | 3 |                     | Read/Write |
|             |   |                     |            |

WISE-4000 User Manual

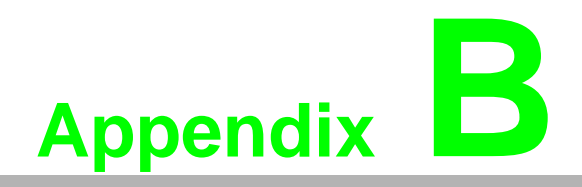

**REST for WISE-4000** 

### **B.1** Introduction

REpresentational State Transfer (REST) is a design style of software architecture for Web application behaves and services including image indication, resource request and response and message delivery. It can be developed compatible with popular protocols or standards like HTTP, URI, JSON, HTML. With the advantage of scalability, simplicity and performance, it's already adopted in Web service by Amazon, Yahoo. The Web service of is developed based on HTML5 language, if user need to integrate this into other Web services, the following information/command list should be referred for implementation.

## **B.2 REST Resources for WISE-4000**

### **B.2.1 Digital Input**

#### B.2.1.1 /di\_value/slot\_index/ch\_num

| Description   | Retrieves information about the digital input value resource on specific slot.                                                                                                    |
|---------------|----------------------------------------------------------------------------------------------------|
| URL Structure | http://10.0.0.1/di_value/slot_index<br>http://10.0.0.1/di_value/slot_index/ch_num                                                                                                    |
| HTTP Method   | GET:Returns the representation of all of digital input value resource.<br>PUT:Replace all of digital input value resource<br>PATCH:Apply partial modifications to digital input value resource. |

|     | Multiple Channel Request:            |
|-----|--------------------------------------|
|     | GET /di_value/slot_index             |
|     | Single Channel Request:              |
|     |                                      |
|     | [Example]                            |
|     | [Example]                            |
|     | Request: GET /di_value/slot_0        |
|     |                                      |
|     | Content-type: application/json       |
|     | Response: 200 OK                     |
|     |                                      |
|     |                                      |
|     | "Ch":0.                              |
|     | "Md":0,                              |
|     | "Stat":1,                            |
|     | "Val":1,                             |
|     | "Chting":0,                          |
|     |                                      |
|     | }.                                   |
|     | {                                    |
|     | "Ch":1,                              |
|     | "Md":0,                              |
|     | "Stat":0,                            |
|     | Val :0,<br>"Conting":0               |
|     | "CirCnt":0.                          |
|     | "OvLch": 0                           |
|     | },                                   |
| OFT |                                      |
| GET | "Cn":2,<br>"Md":1                    |
|     | "Stat"·0                             |
|     | "Val":3378,                          |
|     | "Cnting":1,                          |
|     | "CIrCnt":0,                          |
|     | "OvLch": 0                           |
|     | },<br>[                              |
|     | "Ch"·3                               |
|     | "Md":3,                              |
|     | "Stat":0,                            |
|     | "Val":1,                             |
|     | "Cnting":0,                          |
|     |                                      |
|     | }                                    |
|     | l í                                  |
|     | }                                    |
|     |                                      |
|     | Request : GE I /di_value/slot_0/ch_2 |
|     | Content-type: application/ison       |
|     | Response: 200 OK                     |
|     | {                                    |
|     | "Ch":2,                              |
|     | "Md":0,                              |
|     | Stat::1,<br>"\/o!"·1                 |
|     | Cnting":0                            |
|     | "ClrCnt":0,                          |
|     | "OvLch": 0                           |
|     | }                                    |

|     | Single/Multiple Channel Request:<br><b>PUT /di_value/slot_index</b><br>Single Channel Request:<br>PUT /di_value/slot_index/ch_num      |
|-----|----------------------------------------------------------------------------------------------------|
|     | [Example]                                                                                                    |
|     | Request: <b>PUT /di_value/slot_0</b>                                                                                                   |
|     | Content-type: application/json<br>{                                                                                                    |
|     | "DIVal": [                                                                                                    |
| PUT | <pre>{ "Ch":0, "Md":0, "Stat":0, "Val":0, "ChrCht":0, "OvLch":0 }, {     {</pre>                                                       |
|     | 1                                                                                                    |
|     | Response: 200 OK                                                                                                    |
|     | Request: PUT /di_value/slot_0/ch_2                                                                                                    |
|     | Content-type: application/json<br>{<br>"Ch":2,<br>"Md":1,<br>"Stat":0,<br>"Val":3378,<br>"Cnting":0,<br>"ClrCnt":1,<br>"OvLch": 0<br>} |
|     | Response: 200 OK                                                                                                    |

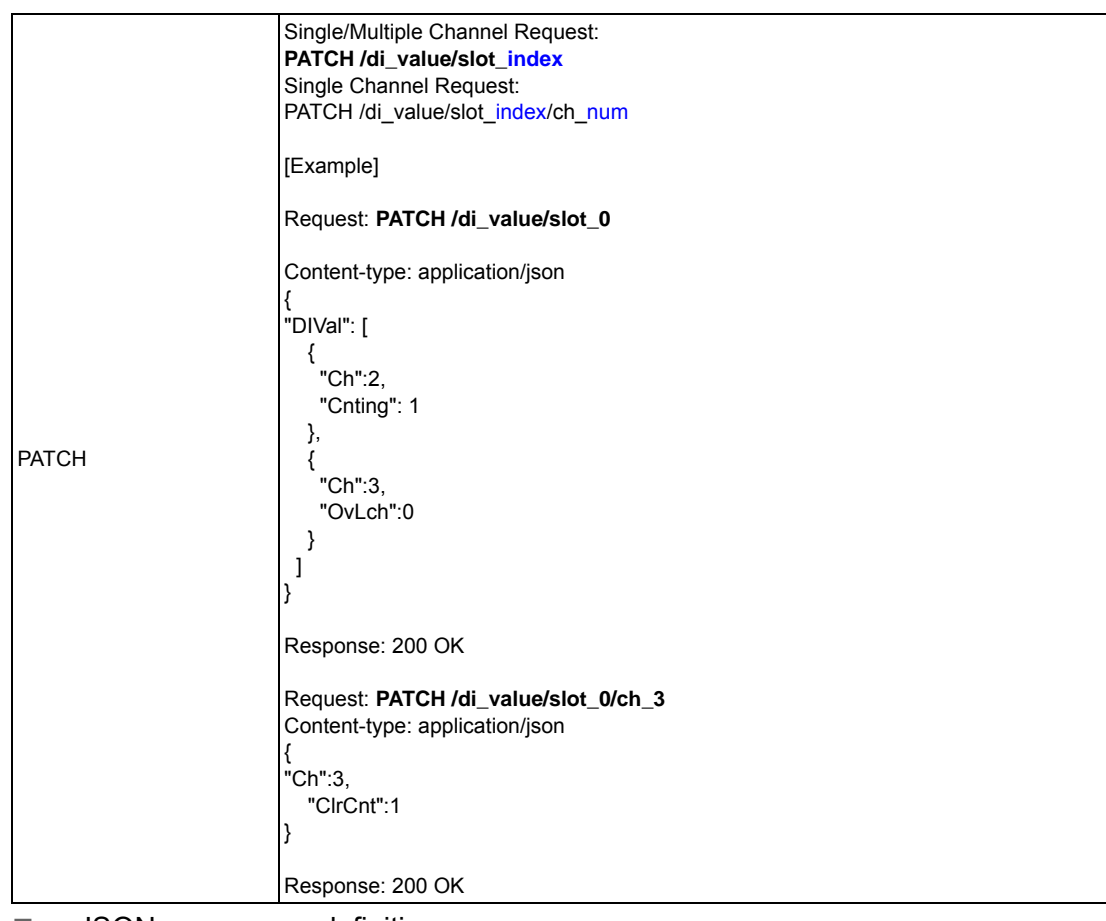

■ JSON array name definition:

| Field                                 | Abbreviation | Data Type |
|---------------------------------------|--------------|-----------|
| Array of Digital input configurations | DIVal        | Array     |

| Res                                                | source value c | definitions: |          |                                                                                                    |                        |
|----------------------------------------------------|----------------|--------------|----------|----------------------------------------------------------------------------------------------------|------------------------|
| Field                                              | Abbreviation   | Data Type    | Property | Description                                                                                                    |                        |
| Channel Number                                     | Ch             | Number       | R        | 0, 1,: Digital input o                                                                                                    | channel number.        |
|                                                    |                |              |          | Digital input mode.                                                                                                    |                        |
|                                                    |                |              |          | 0 DI                                                                                                    |                        |
|                                                    |                |              |          | 1 Counter                                                                                                    |                        |
| Mode                                               | Md             | Number       | R        | 2 LowToHighL                                                                                                    | atch                   |
|                                                    |                |              |          | 3 HighToLowL                                                                                                    | atch                   |
|                                                    |                |              |          | 4 Frequency                                                                                                    |                        |
| Signal Logic Status                                | Stat           | Number       | R        | 1. 0: Input signal is Lo                                                                                                    | paic High or Low.      |
| 0.9.101 209.0 010100                               |                |              |          | DI measurement data                                                                                                    |                        |
|                                                    |                |              |          | Input Mode                                                                                                    | Value Description      |
|                                                    |                |              |          | DI                                                                                                    | Logic Status of DI     |
| Channel Value                                      |                | Number       | Р        | Counter                                                                                                    | Counter Value          |
| Channel value                                      | Vai            | Number       | ĸ        | LowToHighLatch                                                                                                    | Logic status of DI     |
|                                                    |                |              |          | HighToLowLatch                                                                                                    | Logic status of DI     |
|                                                    |                |              |          | Frequency                                                                                                    | Frequency(unity 0.1 Hz |
|                                                    |                |              |          | Start/Stop counter cou                                                                                                    | unting                 |
| Start Counter                                      | Cnting         | Number       | RW       | Read<br>1 : counter is counting<br>0 : not counting<br>Write<br>1 : start counting<br>0 : stop counting                                                 |                        |
| Clear Counter                                      | ClrCnt         | Number       | W        | 1 : Clear the counter                                                                                                    | value                  |
| Get/Clear Counter<br>Overflow or Latch Sta-<br>tus | OvLch          | Number       | RW       | counter overflow or latch status<br>Read<br>1 : overflow/latch occurred.<br>0 : no overflow or latch<br>Write<br>0 : clear the overflow or latch status |                        |

### **B.2.2 Digital Output**

#### B.2.2.1 /do\_value/slot\_index/ch\_num

| Description   | Retrieves information about the digital output value resource on specific slot.                                                                                                    |
|---------------|----------------------------------------------------------------------------------------------------|
| URL Structure | http://10.0.0.1/do_value/slot_index<br>http://10.0.0.1/do_value/slot_index/ch_num                                                                                                    |
| HTTP Method   | GET:Returns the representation of all of digital output value resource.<br>PUT:Replace all of digital output value resource<br>PATCH:Apply partial modifications to digital output value resource. |

|     | Multiple Channel Request:           |
|-----|-------------------------------------|
|     | GET /do_value/slot_index            |
|     |                                     |
|     | Single Channel Request:             |
|     | GET /do_value/slot_index/ch_num     |
|     |                                     |
|     | [Example]                           |
|     | [Example]                           |
|     |                                     |
|     | Request: GET /do_value/slot_0       |
|     |                                     |
|     | Content-type: application/ison      |
|     |                                     |
|     | Response: 200 OK                    |
|     | {                                   |
|     | "DOVal": [                          |
|     | {                                   |
|     |                                     |
|     | Cn :0,                              |
|     | "Md":0,                             |
|     | "Stat":1,                           |
|     | "\/al"·1                            |
|     | "DoCto":0                           |
|     |                                     |
|     | "PsStop":0,                         |
|     | "PsIV": 0                           |
|     | 3                                   |
|     | j,<br>f                             |
|     | {                                   |
|     | "Ch":1,                             |
|     | "Md":0.                             |
|     | "Stat":0                            |
|     |                                     |
|     | "Val":0,                            |
|     | "PsCtn":0,                          |
|     | "PsStop":0.                         |
|     |                                     |
|     |                                     |
|     | },                                  |
|     | {                                   |
| GET | "Ch":2.                             |
| 021 | "Md":1                              |
|     |                                     |
|     | "Stat":1,                           |
|     | "Val":3378,                         |
|     | "PsCtn" <sup>.</sup> 0              |
|     | "DeSton":0                          |
|     |                                     |
|     | "PsiV": 0                           |
|     | },                                  |
|     | {                                   |
|     | "Ch"·3                              |
|     |                                     |
|     | IVIQ 13,                            |
| 1   | "Stat":1,                           |
|     | "Val":1,                            |
| 1   | "PsCtn" 0                           |
| 1   | "DoSton":0                          |
|     |                                     |
| 1   | "PSIV": 0                           |
|     | }                                   |
| 1   | 1                                   |
|     |                                     |
|     | 3                                   |
|     |                                     |
|     | Request : GET /do_value/slot_0/ch_2 |
|     |                                     |
|     | Content-type: application/ison      |
| 1   |                                     |
|     | Response: 200 OK                    |
| 1   | {                                   |
| 1   | "Ch":2                              |
|     | "Md":0                              |
| 1   |                                     |
|     | "Stat":1,                           |
| 1   | "Val":1,                            |
|     | "PsCtn":0.                          |
|     | "DeSton":0                          |
| 1   |                                     |
|     | "PsIV": 0                           |
| 1   | }                                   |
|     |                                     |

|     | Single/Multiple Channel Request:   |
|-----|------------------------------------|
|     | PUT /do_value/slot_index           |
|     | Single Channel Request:            |
|     | PUT/do_value/slot_index/cn_num     |
|     | [Example]                          |
|     | Request: PUT /do_value/slot_0      |
|     | Content-type: application/json     |
|     | {<br>"DOVal" <sup>.</sup> [        |
|     | {                                  |
|     | "Ch":0,                            |
|     | "Md":0,                            |
|     | Stat . 1,<br>"Val":1               |
|     | "PsCtn":0.                         |
|     | "PsStop":0,                        |
|     | "PsIV": 0                          |
|     | },<br>,                            |
|     | {<br>  "Ch"·1                      |
|     | "Md":0.                            |
|     | "Stat":0,                          |
|     | "Val":0,                           |
|     | "PsCtn":0,                         |
|     |                                    |
|     | },                                 |
|     | {                                  |
|     | "Ch":2,                            |
| DUT | "Md":1,<br>"Stat":1                |
| FUI | "Val":3378                         |
|     | "PsCtn":0,                         |
|     | "PsStop":0,                        |
|     | "PsIV": 0                          |
|     | },<br>{                            |
|     | "Ch":3,                            |
|     | "Md":3,                            |
|     | "Stat":1,                          |
|     | "Val":1,<br>"PeCto":0              |
|     | "PsStop":0.                        |
|     | "PsIV": 0                          |
|     | }                                  |
|     |                                    |
|     | }                                  |
|     | Response: 200 OK                   |
|     | Request: PUT /do_value/slot_0/ch_2 |
|     | Content-type: application/json     |
|     |                                    |
|     | Un :2,<br>"Md"·2                   |
|     | "Stat":0,                          |
|     | "Val":0,                           |
|     | "PsCtn":0,                         |
|     | "PsStop":0,<br>"Pol//": 0          |
|     | F51V.U                             |
|     | ,                                  |
|     | Response: 200 OK                   |

|                | Single/Multiple Channel Request:     |
|----------------|--------------------------------------|
|                | PATCH /do_value/slot_index           |
|                | Single Channel Request:              |
|                | PATCH /do_value/slot_index/ch_num    |
|                | [Example]                            |
|                | Request: PATCH /do_value/slot_0      |
|                | Content-type: application/json       |
|                | "DOVal": [                           |
|                | {<br>"Ch"·2                          |
|                | "Md": 2                              |
|                | },                                   |
| PATCH          | {                                    |
|                | "Ch":3,                              |
|                | "PsStop":1                           |
|                | }                                    |
|                |                                      |
|                | 1                                    |
|                | Response: 200 OK                     |
|                | Request: PATCH /do_value/slot_0/ch_3 |
|                | Content-type: application/json       |
|                | {                                    |
|                | "Ch":3,                              |
|                | PsCtn":1                             |
|                | }                                    |
|                | Response: 200 OK                     |
| JSON array nat | me definition:                       |

| Field                                 | Abbreviation | Data Type |  |
|---------------------------------------|--------------|-----------|--|
| Array of Digital input configurations | DOVal        | Array     |  |

| Field                               | Abbreviation | Data Type | Property | Description                                                                                                    |
|-------------------------------------|--------------|-----------|----------|----------------------------------------------------------------------------------------------------|
| Channel Number                      | Ch           | Number    | R        | 0, 1,: Digital output channel number.                                                                                                    |
|                                     |              | Number    | P        | Digital output mode.                                                                                                    |
|                                     |              |           |          | 0 DO                                                                                                    |
| Mode                                | Md           |           |          | 1 Pulse Output                                                                                                    |
|                                     |              |           |          | 2 LowToHighDelay                                                                                                    |
|                                     |              |           |          | 3 HighToLowDelay                                                                                                    |
|                                     |              |           |          |                                                                                                    |
| Signal Logic Status                 | Stat         | Number    | R        | 1, 0: Output signal is Logic High or Low.                                                                                                    |
| Channel Value                       | Val          | Number    | RW       | DO measurement data<br>Output Mode<br>Value Description<br>DO<br>Get the current signal status or set its status<br>Pulse Output<br>Get or set the absolute pulse count value<br>LowToHighDelay<br>Get the current signal status or set its status<br>HighToLowDelay<br>Get the current signal status or set its status |
| Pulse Output Continue<br>State      | PsCtn        | Number    | RW       | 1 / 0: Pulse outputting is continuous or not.                                                                                                    |
| Stop Pulse Output                   | PsStop       | Number    | W        | 1: Stop the pulse outputting.<br>(Continue is disabled, Absolute and incremental<br>values are reset to zero. DO signal status is set to<br>logic low.)                                                                                                    |
| Incremental Pulse Out-<br>put Value | PsIV         | Number    | RW       | Incremental Pulse Output Value                                                                                                    |

#### Resource value definitions:

#### **B.2.3 Analog Input**

#### B.2.3.1 /ai\_value/slot\_index/ch\_num

| Description   | Retrieves information about the analog input value resource on specific slot.                                                                          |  |  |
|---------------|----------------------------------------------------------------------------------------------------|--|--|
| URL Structure | http://10.0.0.1/ai_value/slot_index<br>http://10.0.0.1/ai_value/slot_index/ch_num                                                                      |  |  |
| HTTP Method   | GET:Returns the representation of all of analog input value resource.<br>PUT:None<br>PATCH:Apply partial modifications to analog input value resource. |  |  |

|   |     | Multiple Chappel Request:          |
|---|-----|------------------------------------|
|   |     | Multiple Charlier Request.         |
|   |     | GET /ai_value/slot_index           |
|   |     | Single Channel Request:            |
|   |     | CET /ai value/slot index/ch num    |
|   |     | GET /al_value/slot_index/cit_indin |
|   |     |                                    |
|   |     | [Example]                          |
|   |     |                                    |
|   |     | Description CET (c) vehicle (c)    |
|   |     | Request: GET/al_value/slot_0       |
|   |     |                                    |
|   |     | Content-type: application/ison     |
|   |     | Besponse: 200 OK                   |
|   |     |                                    |
|   |     |                                    |
|   |     | "AlVal": [                         |
|   |     | {<br>-                             |
|   |     |                                    |
|   |     |                                    |
|   |     | "En":1,                            |
|   |     | "Rng":328,                         |
|   |     | "\/a  <sup>"</sup> :148            |
|   |     |                                    |
|   |     | Eg. (650,                          |
|   |     | "Evt":0,                           |
|   |     | "LoA": 0.                          |
|   |     | "HiA": 0                           |
|   |     |                                    |
|   |     | Hval 190,                          |
|   |     | "HEg":1250,                        |
|   |     | "I Val": 15                        |
|   | 057 |                                    |
|   | GEI |                                    |
|   |     | "SVal":148,                        |
|   |     | "CirH": 0,                         |
|   |     |                                    |
|   |     |                                    |
|   |     | - Fi                               |
|   |     |                                    |
|   |     | "Ch":1,                            |
|   |     | "En":1.                            |
|   |     | "Png":328                          |
|   |     |                                    |
|   |     | var:0,                             |
|   |     | "Eg":0,                            |
|   |     | "Evt":0.                           |
|   |     |                                    |
|   |     |                                    |
|   |     | HIA .0,                            |
|   |     | "HVal":0,                          |
|   |     | "HEa":0.                           |
|   |     |                                    |
|   |     |                                    |
|   |     |                                    |
|   |     | "SVal":0,                          |
|   |     | "CIrH": 0,                         |
|   |     |                                    |
|   |     |                                    |
|   |     | - ž                                |
|   |     |                                    |
|   |     | "Ch":2,                            |
|   |     | "En"-1                             |
|   |     |                                    |
| 1 |     |                                    |

|     | ·                                                                                                    |
|-----|----------------------------------------------------------------------------------------------------|
|     | <pre>"Rng":328,<br/>"val":0,<br/>"Eg":0,<br/>"Est":8,<br/>"LoA*:0,<br/>"HVal":0,<br/>"Heg":0,<br/>"L'u":0,<br/>"Eg":0,<br/>"SVal":0,<br/>"Cht":0,<br/>"Cht":0<br/>}<br/>{<br/>"Cht":0,<br/>"Ten":1,<br/>"Rng":328,<br/>"val":0,<br/>"Eg":0,<br/>"Eg":0,<br/>"E</pre> |
|     | Content-type: application/json<br>Response: 200 OK<br>{<br>"Ch":2,<br>"Fan":1,<br>"Rag":328,<br>"Val":0,<br>"Eg":0,<br>"Evt":8,<br>"LoA":0,<br>"HtA":0,<br>"HtA":0,<br>"HtA":0,<br>"HtA":0,<br>"HtA":0,<br>"HtA":0,<br>"HtA":0,<br>"Cirt":0,<br>"Cirt":0,<br>"Cirt":0                                                                                                    |
| PUT | }<br>None                                                                                                    |

| PATCH | Single/Multi Channel Request:<br>PATCH /ai_value/slot_index/ch_num<br>[Example]<br>Request: PATCH /ai_value/slot_0<br>Content-type: application/json<br>{<br>"AlVa!": [<br>"Ch":2,<br>"LoA": 0<br>}<br>Ch":3,<br>"HiA":0<br>}<br>Response: 200 OK<br>Request: PATCH /ai_value/slot_0/ch_3<br>Content-type: application/json<br>{<br>"LoA":0<br>}<br>Response: 200 OK |
|-------|----------------------------------------------------------------------------------------------------|
|-------|----------------------------------------------------------------------------------------------------|

■ JSON array name definition:

| Field                                | Abbreviation | Data Type |
|--------------------------------------|--------------|-----------|
| Array of Analog input configurations | AlVal        | Array     |

| Resource value definitions (Total channels = AI channel number + '<br>channel): |       |              |           |          |             |  |  |
|---------------------------------------------------------------------------------|-------|--------------|-----------|----------|-------------|--|--|
|                                                                                 | Field | Abbreviation | Data Type | Property | Description |  |  |

| Field          | Appreviation | Data Type | Property | Description                                                                                                    |                                          |  |
|----------------|--------------|-----------|----------|----------------------------------------------------------------------------------------------------|------------------------------------------|--|
| Channel Number | Ch           | Number    | R        | 0, 1,: Analog input channel<br>number.<br>Note for the average channel:<br>The average channel number for a 4-ch Al<br>module is 4. |                                          |  |
|                |              |           |          | Analog input range                                                                                                    |                                          |  |
|                |              |           |          | Range code                                                                                                    |                                          |  |
|                |              |           |          | 328                                                                                                    | (0x0148) 0 – 10 V                        |  |
|                |              |           |          | 259                                                                                                    | (0x0103) +/- 150 m                       |  |
|                |              |           |          | 260                                                                                                    | (0x0104) +/- 500 m                       |  |
|                |              |           |          | 320                                                                                                    | (0x0140) +/- 1 V                         |  |
|                |              |           |          | 321                                                                                                    | (0x0141) +/- 2.5 V                       |  |
|                |              |           |          | 322                                                                                                    | (0x0142) +/- 5 V                         |  |
| Input Range    | Rng          | Number    | R        | 323                                                                                                    | (0x0143) +/- 10 V                        |  |
|                |              |           |          | 327                                                                                                    | (0x0147) 0 ~ 5 V                         |  |
|                |              |           |          | 384                                                                                                    | (0x0180) 4 ~ 20 mA                       |  |
|                |              |           |          | 385                                                                                                    | (0x0181) +/- 20 mA                       |  |
|                |              |           |          | 386                                                                                                    | (0x0182) 0 ~ 20 mA                       |  |
|                |              |           |          | 65535                                                                                                    | Invalid range, if ave channel is disable |  |

| Channel Enable                | En   | Number | R  | 1 / 0: Enable / Disable AI conversion<br>Notice: Average channel is read only. When<br>channel mask of average is not 0, the value<br>is 1. |
|-------------------------------|------|--------|----|----------------------------------------------------------------------------------------------------|
| Channel Raw<br>Value          | Val  | Number | R  | 0 ~ 65535 :AI measurement data (Raw data)                                                                                                   |
| Channel Engi-<br>neering data | Eg   | Number | R  | Al engineering data, the value is 1/1000<br>scale.<br>For example,<br>$1630 \rightarrow 1.63$                                               |
| Channel Event<br>Status       | Evt  | Number | R  | AI statuses                                                                                                    |
| Low Alarm Status              | LoA  | Number | RW | Low alarm status<br>Read<br>1 : low alarm occurred.<br>0 : not occurred<br>Write<br>0 : clear the low alarm status                          |
| High Alarm Status             | HiA  | Number | RW | High alarm status<br>Read<br>1 : high alarm occurred.<br>0 : not occurred<br>Write<br>0 : clear the high alarm status                       |
| Maximum Al<br>Raw Value       | HVal | Number | R  | AI max. measurement data (Raw data)                                                                                                    |

| Maximum Al<br>Engineering data          | HEg  | Number | R | Al max. engineering data, the value is $1/1000$ scale<br>For example,<br>$10200 \rightarrow 10.2$ |
|-----------------------------------------|------|--------|---|---------------------------------------------------------------------------------------------------|
| Minimum Al<br>Raw Value                 | LVal | Number | R | Al min. measurement data (Raw data)                                                               |
| Minimum AI<br>Engineering data          | LEg  | Number | R | Al min. engineering data, the value is 1/1000 scale<br>For example, $250 \rightarrow 0.25$        |
| Channel Raw<br>Value After Scal-<br>ing | SVal | Number | R | 0 ~ 65535 : Al measurement data (Raw data)<br>after scaling                                       |
| Clear Maximum<br>Al Value               | ClrH | Number | W | 1 : Clear the Maximum AI value                                                                    |
| Clear Minimum<br>Al Value               | ClrL | Number | W | 1 : Clear the Minimum AI value                                                                    |

| * Al Status (2 Registers) |                             |     |                               |  |  |  |  |
|---------------------------|-----------------------------|-----|-------------------------------|--|--|--|--|
|                           | Lower Register              |     | Higher Register               |  |  |  |  |
| Bit                       | Description                 | Bit | Description                   |  |  |  |  |
| 0                         | Fail to Provide AI Value    | 0   | DI triggered to Safety Value  |  |  |  |  |
| 1                         | Over Range                  | 1   | DI triggered to Startup Value |  |  |  |  |
| 2                         | Under Range                 | 2   | Reserved                      |  |  |  |  |
| 3                         | Open Circuit / Burnout      | 3   | Reserved                      |  |  |  |  |
| 4                         | Reserved                    | 4   | Reserved                      |  |  |  |  |
| 5                         | Reserved                    | 5   | Reserved                      |  |  |  |  |
| 6                         | Reserved                    | 6   | Reserved                      |  |  |  |  |
| 7                         | ADC Initializing/Error      | 7   | Reserved                      |  |  |  |  |
| 8                         | Reserved                    | 8   | Reserved                      |  |  |  |  |
| 9                         | Zero/Span Calibration Error | 9   | Reserved                      |  |  |  |  |
| 10                        | Reserved                    | 10  | Reserved                      |  |  |  |  |
| 11                        | Reserved                    | 11  | Reserved                      |  |  |  |  |
| 12                        | Reserved                    | 12  | Reserved                      |  |  |  |  |
| 13                        | Reserved                    | 13  | Reserved                      |  |  |  |  |
| 14                        | Reserved                    | 14  | Reserved                      |  |  |  |  |
| 15                        | Reserved                    | 15  | Reserved                      |  |  |  |  |

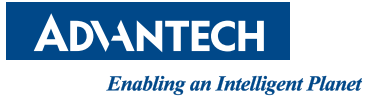

### www.advantech.com

Please verify specifications before quoting. This guide is intended for reference purposes only.

All product specifications are subject to change without notice.

No part of this publication may be reproduced in any form or by any means, electronic, photocopying, recording or otherwise, without prior written permission of the publisher.

All brand and product names are trademarks or registered trademarks of their respective companies.

© Advantech Co., Ltd. 2015